# Oracle® Communications Diameter Signaling Router

DSR/SDS NOAM Failover Guide

Release 8.5.1 F51115-01 December 2021

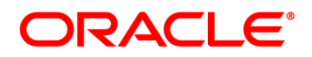

#### DSR/SDS NOAM Failover Guide User's Guide

Oracle® Communications DSR/SDS NOAM Failover User's Guide.

Copyright © 2021, Oracle and/or its affiliates. All rights reserved.

This software or hardware and documentation may provide access to or information on content, products, and services from third parties. Oracle Corporation and its affiliates are not responsible for and expressly disclaim all warranties of any kind with respect to third-party content, products, and services. Oracle Corporation and its affiliates will not be responsible for any loss, costs, or damages incurred due to your access to or use of third-party content, products, products, or services.

U.S. GOVERNMENT END USERS: Oracle programs, including any operating system, integrated software, any programs installed on the hardware, and/or documentation, delivered to U.S. Government end users are "commercial computer software" pursuant to the applicable Federal Acquisition Regulation and agency-specific supplemental regulations. As such, use, duplication, disclosure, modification, and adaptation of the programs, including any operating system, integrated software, any programs installed on the hardware, and/or documentation, shall be subject to license terms and license restrictions applicable to the programs. No other rights are granted to the U.S. Government.

This software or hardware is developed for general use in a variety of information management applications. It is not developed or intended for use in any inherently dangerous applications, including applications that may create a risk of personal injury. If you use this software or hardware in dangerous applications, then you shall be responsible to take all appropriate fail-safe, backup, redundancy, and other measures to ensure its safe use. Oracle Corporation and its affiliates disclaim any liability for any damages caused by use of this software or hardware in dangerous applications.

Oracle and Java are registered trademarks of Oracle and/or its affiliates. Other names may be trademarks of their respective owners.

Intel and Intel Xeon are trademarks or registered trademarks of Intel Corporation. All SPARC trademarks are used under license and are trademarks or registered trademarks of SPARC International, Inc. AMD, Opteron, the AMD logo, and the AMD Opteron logo are trademarks or registered trademarks of Advanced Micro Devices. UNIX is a registered trademark of The Open Group.

This software or hardware and documentation may provide access to or information on content, products, and services from third parties. Oracle Corporation and its affiliates are not responsible for and expressly disclaim all warranties of any kind with respect to third-party content, products, and services. Oracle Corporation and its affiliates will not be responsible for any loss, costs, or damages incurred due to your access to or use of third-party content, products, products, or services.

CAUTION: <u>Before performing a Failover on any system, please access My Oracle</u> <u>Support (MOS) and review any Technical Service Bulletins (TSBs) that may relate to this</u> <u>procedure.</u>

My Oracle Support (MOS) is your initial point of contact for all product support and training needs. A representative at Customer Access Support (CAS) can assist you with MOS registration.

Refer to APPENDIX A: Accessing My Oracle Support (MOS), for more information on contacting Oracle Customer Service.

# TABLE OF CONTENTS

| 1. OVERVIEW OF FAILOVER PROCEDURES                               | 4  |
|------------------------------------------------------------------|----|
| 1.1 Introduction                                                 | 4  |
| 1.2 References                                                   | 4  |
| 1.3 Acronyms                                                     | 4  |
| 1.4 Required Materials                                           | 4  |
| 1.5 How to use this Document                                     | 5  |
| 2. DSR / SDS NOAM FAILOVER PROCESS FLOW CHART:                   | 6  |
| 3. LIST OF PROCEDURES                                            | 8  |
| 4. PRE-FAILOVER PROCEDURES                                       | 9  |
| 4.1 Exporting Alarms                                             | 9  |
| 4.2 Disable Global Provisioning / PDB Relay Verification         | 14 |
| 4.3 Database Backup                                              | 20 |
| 5. FAILOVER PROCEDURES                                           | 25 |
| 5.1 Demoting the Active NOAM from Primary to Secondary           |    |
| 5.2 Promoting the DR NOAM from Secondary to Primary              |    |
| 5.2.1 Promoting the DR NOAM from Secondary to Primary (Graceful) |    |
| 5.2.2 Promoting the DR NOAM from Secondary to Primary (Outage)   |    |
| 5.3 Enable Global Provisioning                                   | 44 |
| 6. VERIFYING ALARM STATUS (AFTER FAILOVER)                       | 47 |
| 7. BACKOUT PROCEDURES                                            | 50 |
| APPENDIX A: ACCESSING MY ORACLE SUPPORT (MOS)                    |    |

# **List of Figures**

| Figure 1: DSR / SDS NOAM Failover Process Chart | .7 |
|-------------------------------------------------|----|
|-------------------------------------------------|----|

# **List of Procedures**

| Procedure 1: Exp | xport Alarms at the Active NOAM [Site_1]                           | 9  |
|------------------|--------------------------------------------------------------------|----|
| Procedure 2: Dis | isable Global Provisioning / PDB Relay Verification [Site_1]       | 14 |
| Procedure 3: Dat | atabase Backup [Site_1]                                            | 20 |
| Procedure 4: Der | emoting the Active NOAM from Primary to Secondary [Site_1]         | 25 |
| Procedure 5: Pro | comoting the DR NOAM from Secondary to Primary (Graceful) [Site_2] | 32 |
| Procedure 6: Pro | comoting the DR NOAM from Secondary to Primary (Outage) [Site_2]   | 37 |
| Procedure 7: Ena | nable Global Provisioning [Site_2]                                 | 44 |
| Procedure 8: Ver | erify Alarm Status (system wide) at the Active Primary NOAM        | 47 |
| Procedure 9: Rev | eversing Primary/Secondary NOAM Failover (Backout)                 | 50 |
|                  |                                                                    |    |

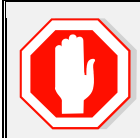

# READ **SECTION 2** BEFORE ATTEMPTING ANY PROCEDURES IN THIS DOCUMENT!

#### 1. Overview of Failover Procedures

#### **1.1 Introduction**

Although each Product maintains individual Disaster Recovery Procedures, the steps required to manually transfer functionality between a Primary and a Secondary NOAM NE is currently common to all Oracle COMCOL based products matching a 3-tier topology with an installed DR NOAM. Therefore, the intent of this document is to function as a single reference supporting both the DSR and SDS.

Currently, the DSR and SDS Disaster Recovery procedures assume that the Primary NOAM is network isolated as a perquisite to Failover. It is important to note here that the reason for network isolation is not relevant to these procedures (i.e. the loss of the NOAM NE's default router, a site power outage or the site being underwater due to flooding all look the same to the rest of the topology).

It should also be noted that this document goes a step further than just addressing Disaster Recovery procedures in that it also offers the methodology required to perform a "graceful" Failover where the Primary NOAM is not network isolated and no outage scenario exist.

#### **1.2 References**

- [1] 3-Tier NOAM Failover, MO008266
- [2] DSR Disaster Recovery User's Guide
- [3] SDS Disaster Recovery User's Guide

#### 1.3 Acronyms

| Acronym            | Meaning                                                          |
|--------------------|------------------------------------------------------------------|
| CLI                | Command Line Interface                                           |
| DR                 | Disaster Recovery                                                |
| DSR                | Diameter Signaling Router                                        |
| GUI                | Graphical User Interface                                         |
| NE                 | Network Element                                                  |
| NOAM (or<br>NOAMP) | Network Operations, Administration, Maintenance and Provisioning |
| SDS                | Subscriber Database Server                                       |
| VIP                | Virtual IP                                                       |
| XMI                | eXternal Management Interface                                    |

#### **1.4 Required Materials**

No physical materials are required for this procedure. However, the user must have access to an "Administrator" level account in the NOAM GUI and "root" access to both the Primary and Disaster Recovery servers CLI.

DSR/SDS NOAM Failover Guide User's Guide

#### 1.5 How to use this Document

When executing this document, there are a few points which help to ensure that the user understands the author's intent. These points are as follows;

- 1) Before beginning a procedure, completely read the instructional text (it will appear immediately after the Section heading for each procedure) and all associated procedural WARNINGS or NOTES.
- 2) Before execution of a STEP within a procedure, completely read the left and right columns including any STEP specific WARNINGS or NOTES.

If a procedural STEP fails to execute successfully, **STOP** and **My Oracle Support (MOS)** for assistance before attempting to continue. Refer to **APPENDIX A:** Accessing My Oracle Support (MOS), for more information on contacting Oracle Customer Service.

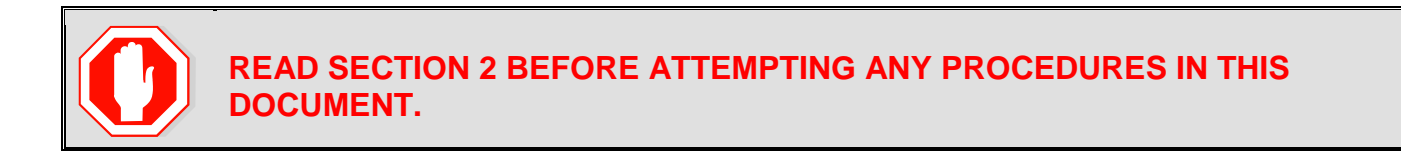

#### 2. DSR / SDS NOAM Failover Process Flow Chart:

#### This document supports NOAM Failover for DSR/SDS 8.5 releases only (i.e. COMCOL 7.5).

The flowchart on the following page (*Figure 1*) is intended to act as the core Procedure for DSR / SDS NOAM Failover.

- Executing to the flowchart, the user should execute all Procedures in this document as subroutines in a program (*i.e. always returning to the flowchart after executing a called out procedure*).
- After completing a "called out" Procedure, never continue on to the next Procedure unless directed to do so based on the logic trail followed from the flowchart in "*Figure 1*".
- The user should understand that any NOAM NE may function as the "Primary" or the "Secondary" (*Disaster Recovery mode*). Do not confuse site names or designations with the actual functional state of the NOAM NE. Just because "DRNO" may be part of a NOAM server's hostname does not mean that that server is currently running in Disaster Recovery mode (i.e. Secondary).
- Before starting this procedure, it is strongly suggested that the user print out *Figure 1* and write in the Primary (Site\_1) and Disaster Recovery (Site\_2) site names in the space provided (see detailed description in *Figure 1* Legend).

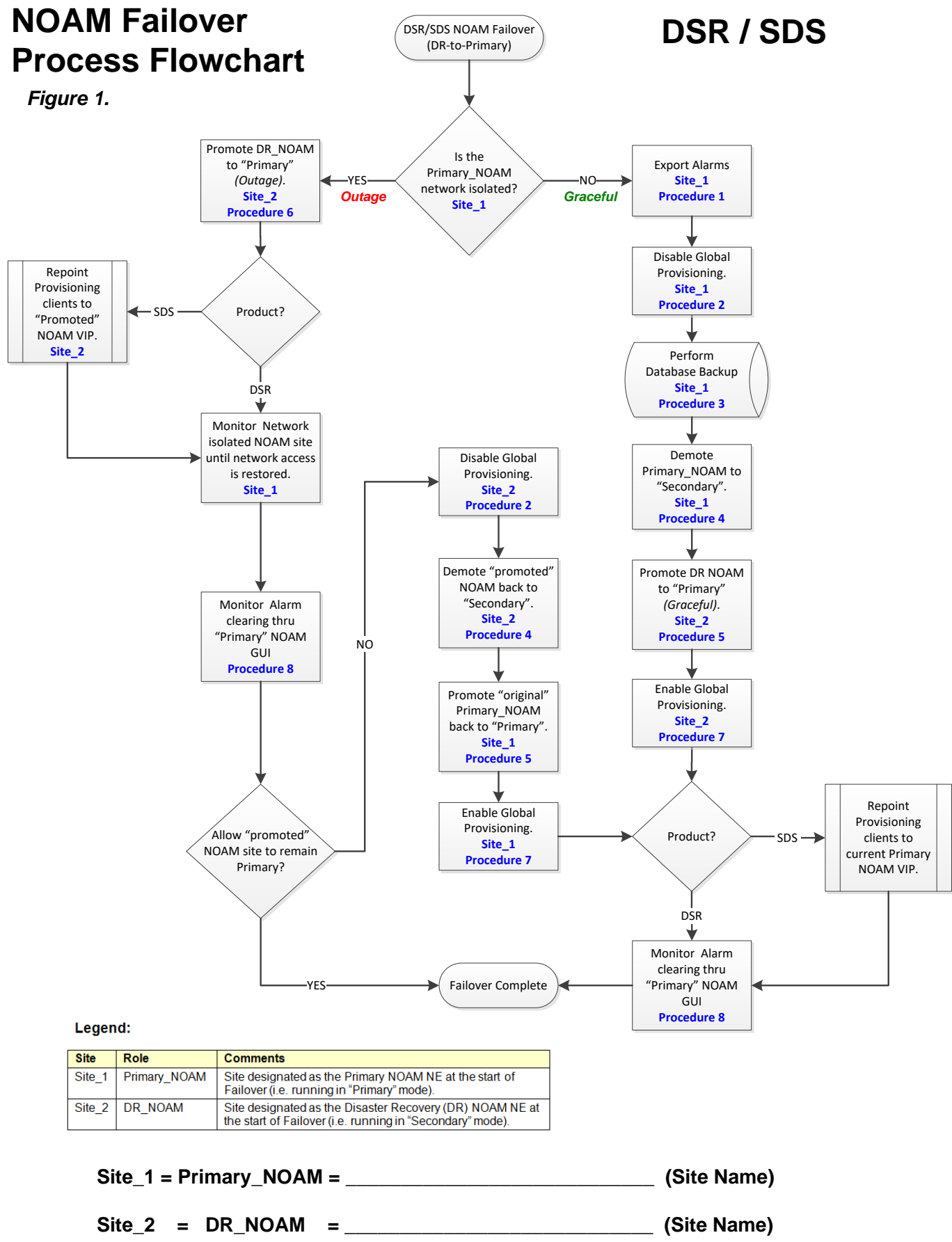

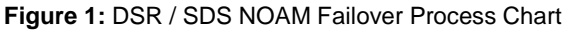

# 3. List of Procedures

| Procedure   | Title                                                               | Page No. |
|-------------|---------------------------------------------------------------------|----------|
| Procedure 1 | Procedure 1: Export Alarms at the Active NOAM [Site_1]              | 9        |
| Procedure 2 | Disable Global Provisioning / PDB Relay Verification [Site_1]       | 14       |
| Procedure 3 | Database Backup [Site_1]                                            | 20       |
| Procedure 4 | Demoting the Active NOAM from Primary to Secondary [Site_1]         | 25       |
| Procedure 5 | Promoting the DR NOAM from Secondary to Primary (Graceful) [Site_2] | 32       |
| Procedure 6 | Promoting the DR NOAM from Secondary to Primary (Outage) [Site_2]   | 37       |
| Procedure 7 | Enable Global Provisioning [Site_2]                                 | 37       |
| Procedure 8 | Verify Alarm Status (system wide) at the Active Primary NOAM        | 44       |
| Procedure 9 | Reversing Primary/Secondary NOAM Failover (Backout)                 | 47       |

# 4. Pre-Failover Procedures

# 4.1 Exporting Alarms

#### Procedure 1: Export Alarms at the Active NOAM [Site\_1]

| Step #   | Procedure                                                                                                    | Description                                                                                                    |  |  |  |
|----------|----------------------------------------------------------------------------------------------------|----------------------------------------------------------------------------------------------------|--|--|--|
| This pro | This procedure provides instructions on exporting alarms at the Primary Active NOAM.                                                                                                   |                                                                                                    |  |  |  |
| Check o  | ff ( $\checkmark$ ) each step as it is c                                                                                                    | ompleted. Boxes have been provided for this purpose under each step number.                                                                                                    |  |  |  |
| IF ANY S | STEP IN THIS PROCED                                                                                                    | URE FAILS, CONTACT MY ORACLE SUPPORT (MOS) FOR ASSISTANCE.                                                                                                    |  |  |  |
| 1.       | Primary NOAM<br>VIP:<br>1) Launch an<br>HTML5 compliant                                                                                                    | A provide the state of the state of |  |  |  |
|          | connect to the XMI<br>Virtual IP address<br>(VIP) assigned to<br>Primary Active                                                                                                    | There is a problem with this website's security certificate. The security certificate presented by this website was issued for a different website's address.                                                                                                    |  |  |  |
|          | 2) If a Certificate<br>Error is received,                                                                                                    | The security certificate presented by this website was not issued by a trusted certificate authority.<br>Security certificate problems may indicate an attempt to fool you or intercept any data you send to the server.                                                                                                    |  |  |  |
|          | click on the link which states                                                                                                    | We recommend that you close this webpage and do not continue to this website.                                                                                                    |  |  |  |
|          | "Continue to this<br>website (not<br>recommended)."                                                                                                    | <ul> <li>Click here to close this webpage.</li> <li><u>Continue to this website (not recommended).</u></li> <li>More information</li> </ul>                                                                                                    |  |  |  |
| 2.       | Primary NOAM<br>VIP:<br>The user should be<br>presented the login<br>screen shown on<br>the right.<br>Login to the GUI<br>using a User<br>account with<br>Administrator<br>privileges. | Oracle System Login         Wed Mar 118:53:06 2017 UTC         Image: System Login         Log In         Enter your username and password to log in         Username: guiadmin         Password:       Change password         Image: Change password       Change password         Welcome to the Oracle System Login.         This application is designed to work with most modern HTML5 compliant browsers and uses both JavaScript and cookies. Please refer to the Oracle Software Web Browser Support Policy for details.         Unauthorized access is prohibited.                                                                                                    |  |  |  |

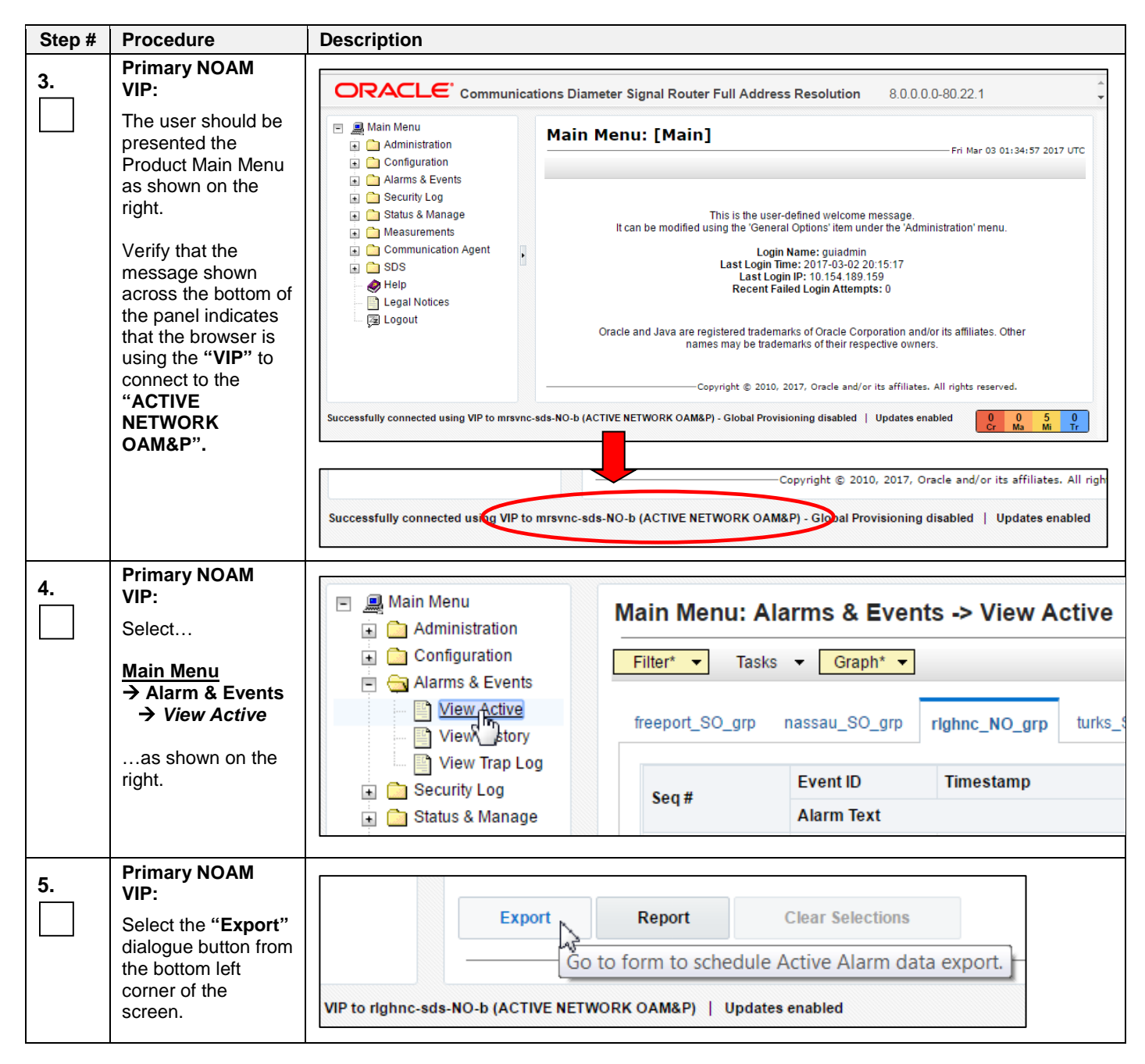

| Step #    | Procedure                                                                                                    | Description                                        |                                                                                                    |                                                                                            |  |
|-----------|----------------------------------------------------------------------------------------------------|----------------------------------------------------|----------------------------------------------------------------------------------------------------|--------------------------------------------------------------------------------------------|--|
| <b>6.</b> | Primary NOAM<br>VIP:<br>Click the "Ok"                                                                                                    | Main Menu: Alarms & Events -> View Active [Export] |                                                                                                    |                                                                                            |  |
|           | button at the bottom of the screen.                                                                                                    |                                                    |                                                                                                    |                                                                                            |  |
|           |                                                                                                    | Attribute                                          | Value                                                                                                    | Description                                                                                |  |
|           |                                                                                                    | Export Frequency                                   | <ul> <li>Once</li> <li>Fifteen Minutes</li> <li>Hourly</li> <li>Daily</li> <li>Weekly</li> </ul>                                   | Select how often the data will be written to provisioning is enabled. [Default: Once.]     |  |
|           |                                                                                                    | Task Name *                                        | APDE Alarm Export                                                                                                    | Periodic export task name. [Required. The must be an alpha character or a number.] [,      |  |
|           |                                                                                                    | Description                                        |                                                                                                    | Periodic export task description. [Optional.<br>The last character must be an alpha chara  |  |
|           |                                                                                                    | Filename Prefix                                    |                                                                                                    | Export filename prefix. Characters to prepe                                                |  |
|           |                                                                                                    | Minute                                             | 0                                                                                                    | Select the minute of each hour when the defield displays the minute of the first transfer  |  |
|           |                                                                                                    | Time of Day                                        | 12:00 AM                                                                                                    | Select the time of day when the data will be<br>with AM/PM.]                               |  |
|           |                                                                                                    | Day of Week                                        | <ul> <li>Sunday</li> <li>Monday</li> <li>Tuesday</li> <li>Wednesday</li> <li>Thursday</li> <li>Friday</li> <li>Saturday</li> </ul> | Select the day of week when the data will t                                                |  |
|           |                                                                                                    | Ok Cancel                                          |                                                                                                    |                                                                                            |  |
| 7.        | Primary NOAM                                                                                                    |                                                    |                                                                                                    |                                                                                            |  |
|           | The name of the                                                                                                    | Main Menu: Alarn                                   | ns & Events -> View Active                                                                                                    |                                                                                            |  |
|           | exported Alarms<br>CSV file will appear                                                                                                    |                                                    | Graph. 🖌                                                                                                    | ×                                                                                          |  |
|           | in the banner under<br>the " <b>Tasks</b> "<br>heading at the top of<br>the right panel.                                                                   | freeport_S( ID I<br>Seq#                           | Hostname         Name         Task State           rlghnc-sds-NO-b         APDE Alarm Export         completed                     | Details         Progress           Alarms 20170308-184416-<br>UTC 9169.csv.qz         100% |  |
|           | <b>NOTE:</b> Depending<br>on the product<br>version, the user<br>may have to <b>click</b><br>on the <b>"Tasks"</b><br>heading in the<br>banner in order to | 4                                                  |                                                                                                    |                                                                                            |  |
|           | dialogue box.                                                                                                    |                                                    |                                                                                                    |                                                                                            |  |

| Step # | Procedure                                                                                                    | Description                                                                                                    |  |  |
|--------|----------------------------------------------------------------------------------------------------|----------------------------------------------------------------------------------------------------|--|--|
| 8.     | Primary NOAM<br>VIP:                                                                                          | <b>Example:</b> Alarms_ <yyyymmdd> - <hhmmss> - <timezone>_<task_id>.csv.gz</task_id></timezone></hhmmss></yyyymmdd>                                                                                                    |  |  |
|        | Record the filename<br>of Alarms CSV file<br>generated in the<br>space provided to<br>the right.              |                                                                                                    |  |  |
|        | <b>NOTE:</b> Depending<br>on the product<br>version, the file<br>suffix may vary (e.g.<br>csv, csv.gz, etc.). | csv.gz                                                                                                    |  |  |
| 9.     | Primary NOAM<br>VIP:                                                                                          |                                                                                                    |  |  |
|        | Select the " <b>Report</b> "<br>dialogue button from<br>the bottom left<br>corner of the<br>screen.           | Export     Report     Clear Selections       Generate a report of the selected       VIP to rlghnc-sds-NO-b (ACTIVE NETWORK OAM&P)     Updates enabled                                                                                                    |  |  |
| 10.    | Primary NOAM<br>VIP:                                                                                          |                                                                                                    |  |  |
|        | 1) An "Alarms &<br>Events" Report will                                                                        | Main Menu: Alarms & Events -> View Active [Report]                                                                                                    |  |  |
|        | right panel<br>displaying all Active                                                                          | Main Menu: Alarms & Events -> Vie<br>Thu Mar 09 13:19:59 20                                                                                                    |  |  |
|        | 2) Select the<br>"Save" dialogue<br>button from the<br>bottom/middle of the<br>right panel.                   | TIMESTAMP: 2017-03-09 13:19:48.034 UTC<br>NETWORK_ELEMENT: NO_RLGHNC<br>SERVER: rlghnc-sds-NO-b<br>SEQ_NUM: 5409<br>EVENT_NUMBER: 32500<br>SEVERITY: MINOR<br>PRODUCT: TPD<br>FROCESS: cmplatalarm                                                                                                    |  |  |
|        |                                                                                                    | TYPE: PLAT<br>INSTANCE: hrFSMountPoint=/var hrStorageDescr=/dev<br>NAME: Server Disk Space Shortage Warning<br>DESCR: Server Disk Space Shortage Warning<br>ERR_INFO:<br>GN_WARNING/WRN Platform detected an error condition [<br>^^ Additional details captured in /var/TKLC/log/sysche<br>^^ [7798:cmplatalarm.cxx:200] |  |  |

| Step # | Procedure                                                                                                    | Description                                                                                                    |
|--------|----------------------------------------------------------------------------------------------------|----------------------------------------------------------------------------------------------------|
| 11.    | Primary NOAM<br>VIP:<br>Depending on the<br>web browser, a<br>"Save" file<br>confirmation pop-up<br>box may appear on<br>the screen at this<br>time (some<br>examples are<br>shown to the right).<br>If so, select and<br>click the "Save /<br>Save File" dialogue<br>button on the pop-<br>up confirmation box.<br>Primary NOAM<br>VIP:<br>Select a directory on<br>the local disk drive<br>to store the Active<br>"Alarms & Events"<br>Report file and click<br>the "Save" dialogue<br>button. | UTC.txt from 10.75.160.132? Open Save  Cancel ×                                                                                                    |
|        |                                                                                                    | Opening ActiveAlarmsReport_2017Mar09_133310_UTC.txt         You have chosen to open:         ActiveAlarmsReport_2017Mar09_133310_UTC.txt         which is: Text Document (561 bytes)         from: https://10.75.160.132         What should Firefox do with this file?         Open with Notepad (default)         Save File         Do this automatically for files like this from now on.         OK       Cancel                                                                                                    |
| 12.    |                                                                                                    | Save As<br>Save As<br>Save As<br>Save As<br>Save As<br>Save As<br>Save As<br>Save As<br>Save As<br>Save As<br>Save As<br>Save As<br>Save As<br>Save As<br>Save As<br>Save As<br>Save As<br>Save As<br>Save As<br>Save As<br>Save As<br>Save As<br>Save As<br>Save As<br>Save Charles<br>Save Charles<br>Save Save Save Save Save Save Save Save |
|        | <u> </u> T                                                                                                    | his Procedure has been completed. Return to Figure 1.                                                                                                    |

## 4.2 Disable Global Provisioning / PDB Relay Verification

# Procedure 2: Disable Global Provisioning / PDB Relay Verification [Site\_1]

| Step#    | Procedure                                                                                          | Description                                                                                                    |  |  |  |
|----------|----------------------------------------------------------------------------------------------------|----------------------------------------------------------------------------------------------------|--|--|--|
| This pro | This procedure provides instructions on "Disabling Global Provisioning" at the Primary NOAM GUI.   |                                                                                                    |  |  |  |
| Check o  | ff ( ${f }$ each step as it is c                                                                   | ompleted. Boxes have been provided for this purpose under each step number.                                                                                                    |  |  |  |
| IF ANY S | STEP IN THIS PROCED                                                                                | DURE FAILS, CONTACT MY ORACLE SUPPORT (MOS) FOR ASSISTANCE.                                                                                                    |  |  |  |
| 1.       | Primary NOAM<br>VIP:<br>1) Launch an<br>HTML5 compliant<br>browser and                             | x                                                                                                    |  |  |  |
|          | connect to the XMI<br>Virtual IP address<br>(VIP) assigned to<br><b>Primary Active</b>             | There is a problem with this website's security certificate.                                                                                                    |  |  |  |
|          | NOAM site.                                                                                         | The security certificate presented by this website was not issued by a trusted certificate authority.                                                                                                    |  |  |  |
|          | 2) If a Certificate<br>Error is received,<br>click on the link                                     | Security certificate problems may indicate an attempt to fool you or intercept any data you send to the server.                                                                                                    |  |  |  |
|          | which states                                                                                       | We recommend that you close this webpage and do not continue to this website.                                                                                                    |  |  |  |
|          | "Continue to this website (not                                                                     | Click here to close this webpage.                                                                                                    |  |  |  |
|          | recommended)."                                                                                     | <ul> <li>Continue to this website (not recommended).</li> <li>More information</li> </ul>                                                                                                    |  |  |  |
|          |                                                                                                    |                                                                                                    |  |  |  |
| 2.       | Primary NOAM<br>VIP:<br>The user should be<br>presented the login<br>screen shown on<br>the right. | Oracle System Login Wed Mar 1 18:53:06 2017 UTC                                                                                                    |  |  |  |
|          | Login to the GUI<br>using a User<br>account with<br>Administrator<br>privileges.                   | Log In         Enter your username and password to log in         Username:         guiadmin         Password:         Change password         Log In         Change password         Welcome to the Oracle System Login.         This application is designed to work with most modern HTML5 compliant browsers and uses both JavaScript and cookies. Please refer to the Oracle Software Web Browser Support Policy for details.         Unauthorized access is prohibited. |  |  |  |

| Step# | Procedure                                                                                                    | Description                                                                           |                                                                                                    |  |  |
|-------|----------------------------------------------------------------------------------------------------|---------------------------------------------------------------------------------------|----------------------------------------------------------------------------------------------------|--|--|
| 3.    | Primary NOAM<br>VIP:                                                                                                    | ORACLE: Communications Diameter Signal Router Full Address Resolution 8.0.0.0-80.22.1 |                                                                                                    |  |  |
|       | The user should be<br>presented the<br>Product Main Menu<br>as shown on the<br>right.                                                                                           | Main Menu<br>Administration<br>Configuration<br>Alarms & Events<br>Security Log       | n Menu: [Main]<br>Wed Mar 01 19:03:11 2017 UTC                                                                                                    |  |  |
|       | Verify that the<br>message shown<br>across the bottom of<br>the panel indicates<br>that the browser is<br>using the "VIP" to<br>connect to the<br>"ACTIVE<br>NETWORK<br>OAM&P". |                                                                                       | This is the user-defined welcome message.<br>an be modified using the 'General Options' item under the 'Administration' menu.<br>Login Name: guiadmin<br>Last Login Time: 2017-03-01 17:03:04<br>Last Login IP: 10.75.9.8<br>Recent Failed Login Attempts: 0<br>and Java are registered trademarks of Oracle Corporation and/or its affiliates. Other |  |  |
|       |                                                                                                    | Successfully connected using VIP to righnc-sds-No                                     | names may be trademarks of their respective owners.<br>Copyright © 2010, 2017, Oracle and/or its affiliates. All rights reserved.<br>D-b (ACTIVE NETWORK OAM&P)   Updates enabled<br>Cr Ma Mi Tr<br>righnc-sds-NO-b (ACTIVE NETWORK OAM&P) Updates enabled                                                                                            |  |  |

| Step# | Procedure                                                              | Description                                                                                                    |                                             |       |  |
|-------|------------------------------------------------------------------------|----------------------------------------------------------------------------------------------------|---------------------------------------------|-------|--|
| 4.    | Primary NOAM<br>VIP: Disable PDB<br>Relay.                             | Go to Configurations -> Options                                                                                                    |                                             |       |  |
|       | Main Menu<br>→ Configurations<br>→ Options<br>as shown on the<br>right | <u>n Menu</u> onfigurations <i>Options</i> s shown on the                                                                                                    |                                             |       |  |
|       | right.                                                                 | Measurements Communication Agent SDS Configuration DRMP Connections NAI Hosts Destinations Domain Identifiers Destination Map Routing Entities Blacklist Click Apply. | PDB Relay Enabled                           |       |  |
|       |                                                                        | Арріу                                                                                                    |                                             |       |  |
|       |                                                                        | The following confirmation<br>Main Menu: SDS                                                                                                    | message is received: -> Configuration -> Op | tions |  |
|       |                                                                        |                                                                                                    |                                             |       |  |
|       |                                                                        | Info S Valu                                                                                                    |                                             |       |  |
|       |                                                                        | Allow Connections                                                                                                    | itted!                                      |       |  |

| Step# | Procedure                                                                                                    | Description                                                                                                    |  |  |  |  |  |  |
|-------|----------------------------------------------------------------------------------------------------|----------------------------------------------------------------------------------------------------|--|--|--|--|--|--|
| 5.    | Primary NOAM<br>VIP:<br>Select                                                                                                    | Main Menu<br>Administration                                                                                                    |  |  |  |  |  |  |
|       | <u>Main Menu</u><br>→ Status &<br>Manage                                                                                                    | Image: Security Log     Image: Security Log       Image: Status & Manage                                                                                                    |  |  |  |  |  |  |
|       | → Database<br>as shown on the<br>right.                                                                                                    | Network Elements       SDS_SO_Nassau       nassau-dp-1       MP         Network Elements       SDS_SO_Freeport       freeport-sds-so-a       System OAM         Database       SDS_SO_Nassau       nassau-sds-so-a       System OAM         NO_MRSVNC       mrsvnc-sds-NO-b       Network OAM&P         Processes       NO_RLGHNC       righnc-sds-NO-a       Network OAM&P         SDS_SO_Turks       turks-dp-1       MP         SDS_SO_Freeport       freeport-dp-1       MP |  |  |  |  |  |  |
| 6.    | <ul> <li>Primary NOAM<br/>VIP:</li> <li>1) Select the<br/>"Disable<br/>Provisioning"<br/>dialogue button<br/>located at the<br/>bottom of the right<br/>panel.</li> <li>2) Click "OK" on<br/>the pop-up<br/>confirmation<br/>dialogue box.</li> </ul> | Disable Provisioning       Report         1       1         VIP to righnc-sds-NO-b (ACTIVE NETWORK OAM&P)       U         0K       Cancel         2                                                                                                    |  |  |  |  |  |  |
| 7.    | Primary NOAM<br>VIP:<br>A Warning banner<br>message should<br>appear indicating<br>that "Global<br>Provisioning has<br>been manually<br>disabled".<br>NOTE: Event(s)<br>10008 will appear at<br>this time and can be<br>safely ignored.               | Main Menu: Status & Manage -> Database   Filter*   Warning   Info*   Tasks   Warning   Warning   SDS_SO_T   SDS_SO_Freeport   (Warning Code 002] - Global provisioning has been manually disabled.                                                                                                    |  |  |  |  |  |  |
| C     | <ul> <li>FOR DSR SYSTEMS, THIS PROCEDURE HAS BEEN COMPLETED. RETURN TO FIGURE 1<br/>FOR NEXT STEPS.</li> <li>FOR SDS SYSTEMS ONLY, CONTINUE WITH STEP 8 OF THIS PROCEDURE.</li> </ul>                                                                 |                                                                                                    |  |  |  |  |  |  |

F

| Step#                                                                                                    | Procedure                                                                                                    | Description                                                                                                    |
|----------------------------------------------------------------------------------------------------|----------------------------------------------------------------------------------------------------|----------------------------------------------------------------------------------------------------|
| 8.                                                                                                    | SDS Systems Only<br>(Steps 8 - 15):<br>Primary NOAM<br>VIP:<br>1) Access the<br>command prompt<br>(CLI).                                                          | rlghnc-sds-NO-b login: admusr<br>Password: <admusr_password></admusr_password>                                                                                                    |
|                                                                                                    | 2) Log into the<br>server as the<br>"admusr" user.<br>NOTE: The<br>password will not<br>appear on the<br>screen as the<br>characters are<br>typed.                |                                                                                                    |
| 9. VIP:<br>Output similar to<br>that shown on the<br>right will appear as<br>the server returns to<br>a command prompt.                                |                                                                                                    | *** <b>TRUNCATED OUTPUT</b> ***<br>RUNID=00<br>VPATH=/var/TKLC/rundb:/usr/TKLC/appworks:/usr/TKLC/awpcommon:/usr/TKLC/comagent-<br>gui:/usr/TKLC/comagent-gui:/usr/TKLC/comagent:/usr/TKLC/sds<br>PRODPATH=/opt/comcol/prod<br>[admusr@rlghnc-sds-NO-b ~]\$ |
| 10.                                                                                                    | Primary NOAM<br>VIP:<br>Confirm that you are<br>connected to the<br>Primary Active<br>NOAM Server which<br>will indicated by an<br>entry showing "VIP<br>Active". | [admusr@rlghnc-sds-NO-b ~]\$ hostname<br>rlghnc-sds-NO-b<br>[admusr@rlghnc-sds-NO-b ~]\$ ha.mystate -i  grep VIP<br>VIP Act/Act rlghnc-sds-NO-b 0 0302:235786.946<br>[admusr@rlghnc-sds-NO-b ~]\$                                                           |
| 11.                                                                                                    | Primary NOAM<br>VIP:<br>Verify the value for<br>pdbRelayEnabled.                                                                                                  | [admusr@rlghnc-sds-NO-b ~]\$ iqt -zhp -fvalue ProvOptions where<br>"var='pdbRelayEnabled'"<br>TRUE<br>[admusr@rlghnc-sds-NO-b ~]\$                                                                                                    |
| C                                                                                                    | IF THE VAL<br>RETURN T     IF THE VAL                                                                                                    | LUE = <mark>FALSE</mark> , THEN THIS PROCEDURE HAS BEEN COMPLETED.<br>O FIGURE 1 FOR NEXT STEPS.<br>LUE = <mark>TRUE</mark> , CONTINUE WITH <mark>STEP 12</mark> OF THIS PROCEDURE.                                                                         |
| 12.                                                                                                    | Primary NOAM<br>VIP:<br>Retrieve the<br>pdbRelay<br>timestamp.                                                                                                    | [admusr@rlghnc-sds-NO-b ~]\$ iqt -zhp -fvalue ProvOptions where<br>"var='pdbRelayMsgLogTimeStamp'"<br>1524776142883<br>[admusr@rlghnc-sds-NO-b ~]\$                                                                                                    |
| timestamp.         13.       Primary NOAM         VIP:       Record the value for the pdbRelay         timestamp       retrieved in the previous step. |                                                                                                    | pdbRelayMsgLogTimeStamp:                                                                                                    |

| Step#                                                                                                    | Procedure                                                                                                    | Description                                                                                                    |  |  |  |  |  |  |
|----------------------------------------------------------------------------------------------------|----------------------------------------------------------------------------------------------------|----------------------------------------------------------------------------------------------------|--|--|--|--|--|--|
| C                                                                                                    | • WAIT 30 SECONDS BEFORE EXECUTING THE NEXT STEP.                                                               |                                                                                                    |  |  |  |  |  |  |
| 14.                                                                                                    | Primary NOAM<br>VIP:<br>Retrieve the<br>pdbRelay<br>timestamp again.                                            | [admusr@rlghnc-sds-NO-b ~]\$ iqt -zhp -fvalue ProvOptions where<br>"var='pdbRelayMsgLogTimeStamp'"<br>1524776142883<br>[admusr@rlghnc-sds-NO-b ~]\$ |  |  |  |  |  |  |
| 15.                                                                                                    | Primary NOAM<br>VIP:<br>Record the value for<br>the pdbRelay<br>timestamp<br>retrieved in the<br>previous step. | pdbRelayMsgLogTimeStamp:                                                                                                    |  |  |  |  |  |  |
| <ul> <li>VERIFY THAT THE TIMESTAMPS RECORDED IN STEPS 13 AND 15 OF THIS PROCEDURE ARE AN EXACT MATCH.</li> <li>IF THE VALUES DO NOT MATCH, REPEAT STEPS 12 THRU 15.</li> <li>DO NOT RETURN TO FIGURE 1 UNTIL TWO MATCHING TIMESTAMPS ARE RECORDED.</li> </ul> |                                                                                                    |                                                                                                    |  |  |  |  |  |  |
|                                                                                                    | 1                                                                                                    | This Procedure has been completed. Return to Figure 1.                                                                                              |  |  |  |  |  |  |

# 4.3 Database Backup

#### Procedure 3: Database Backup [Site\_1]

| Step#     | Procedure                                   | Description                                                                                                    |  |  |  |  |  |  |  |
|-----------|---------------------------------------------|----------------------------------------------------------------------------------------------------|--|--|--|--|--|--|--|
| This proc | cedure provides instructior                 | ns on performing database backup at the Primary Active NOAM.                                                                                                    |  |  |  |  |  |  |  |
| Check of  | ff ( $m{4}$ ) each step as it is con        | npleted. Boxes have been provided for this purpose under each step number.                                                                                                    |  |  |  |  |  |  |  |
| IF ANY S  | STEP IN THIS PROCEDU                        | RE FAILS, CONTACT MY ORACLE SUPPORT (MOS) FOR ASSISTANCE.                                                                                                    |  |  |  |  |  |  |  |
| 1.        | Primary NOAM VIP:                           | The state of the same former at the state of the state of |  |  |  |  |  |  |  |
|           | 1) Launch an HIML5<br>compliant browser and |                                                                                                    |  |  |  |  |  |  |  |
|           | connect to the XMI                          | x                                                                                                    |  |  |  |  |  |  |  |
|           | (VIP) assigned to                           | There is a problem with this website's security cortificate                                                                                                    |  |  |  |  |  |  |  |
|           | Primary Active<br>NOAM site.                | There is a problem with this website's security certificate.                                                                                                    |  |  |  |  |  |  |  |
|           | 2) If a Certificate Error                   | The security certificate presented by this website was issued for a different website's address.<br>The security certificate presented by this website was not issued by a trusted certificate authority.                                                                                                    |  |  |  |  |  |  |  |
|           | the link which states                       | Security certificate problems may indicate an attempt to fool you or intercept any data you send to the                                                                                                    |  |  |  |  |  |  |  |
|           | "Continue to this                           | server.                                                                                                    |  |  |  |  |  |  |  |
|           | website (not<br>recommended) "              | We recommend that you close this webpage and do not continue to this website.                                                                                                    |  |  |  |  |  |  |  |
|           | recommended).                               | Click here to close this webpage.                                                                                                    |  |  |  |  |  |  |  |
|           |                                             | Continue to this website (not recommended).                                                                                                    |  |  |  |  |  |  |  |
|           |                                             |                                                                                                    |  |  |  |  |  |  |  |
|           |                                             |                                                                                                    |  |  |  |  |  |  |  |
| 2.        | Primary NOAM VIP:                           |                                                                                                    |  |  |  |  |  |  |  |
|           | presented the login                         | ORACLE                                                                                                    |  |  |  |  |  |  |  |
|           | screen shown on the                         | Oracle Oracles Destant                                                                                                    |  |  |  |  |  |  |  |
|           | ngni.                                       | Wed Mar 1 18:53:06 2017 UTC                                                                                                    |  |  |  |  |  |  |  |
|           | a User account with                         |                                                                                                    |  |  |  |  |  |  |  |
|           | Administrator<br>privileges.                | Log In<br>Enter your username and password to log in                                                                                                    |  |  |  |  |  |  |  |
|           |                                             | Username: guiadmin                                                                                                    |  |  |  |  |  |  |  |
|           |                                             | Password:                                                                                                    |  |  |  |  |  |  |  |
|           |                                             | Change password                                                                                                    |  |  |  |  |  |  |  |
|           |                                             | Log In                                                                                                    |  |  |  |  |  |  |  |
|           |                                             | Welcome to the Oracle System Login.                                                                                                    |  |  |  |  |  |  |  |
|           |                                             | This application is designed to work with most modern HTML5 compliant browsers and uses both JavaScript and cookies. Please refer to the <u>Oracle Software Web Browser Support Policy</u> for details.                                                                                                    |  |  |  |  |  |  |  |
|           |                                             | Unauthorized access is prohibited.                                                                                                    |  |  |  |  |  |  |  |
|           |                                             |                                                                                                    |  |  |  |  |  |  |  |

| Step# | Procedure                                                                                                    | Description                                                                                                    |       |  |  |  |  |  |
|-------|----------------------------------------------------------------------------------------------------|----------------------------------------------------------------------------------------------------|-------|--|--|--|--|--|
| 2     | Primary NOAM VIP:                                                                                                    |                                                                                                    |       |  |  |  |  |  |
| 3.    | The user should be                                                                                                    | ORACLE <sup>®</sup> Communications Diameter Signal Router Full Address Resolution 8.0.0.0-80.22.1                                                                                                    |       |  |  |  |  |  |
|       | Main Menu as shown<br>on the right.<br>Verify that the<br>message shown<br>across the bottom of<br>the panel indicates<br>that the browser is<br>using the "VIP" to<br>connect to the Active<br>NOAM server<br>(hostname) on the<br>"ACTIVE NETWORK<br>OAM&P" NE. | Main Menu<br>Administration<br>Configuration Wed Mar 01 19:03:11 2017                                                                                                    | итс   |  |  |  |  |  |
|       |                                                                                                    | <ul> <li>Alarms &amp; Events</li> <li>Security Log</li> <li>Status &amp; Manage</li> <li>Measurements</li> <li>Communication Agent</li> <li>SDS</li> <li>General Options' item under the 'Administration' menu.</li> <li>Login Name: guiadmin</li> <li>Last Login Time: 2017-03-01 17:03:04</li> <li>Last Login Time: 2017-03-01 17:03:04</li> <li>Last Login IP: 10.75.9.98</li> <li>Recent Failed Login Attempts: 0</li> <li>Oracle and Java are registered trademarks of Oracle Corporation and/or its affiliates. Other names may be trademarks of their respective owners.</li> </ul> |       |  |  |  |  |  |
|       |                                                                                                    | Copyright © 2010, 2017, Oracle and/or its affiliates. All rights reserved Successfully connected using VIP to righnc-sds-NO-b (ACTIVE NETWORK OAM&P)   Updates enabled                                                                                                    |       |  |  |  |  |  |
|       |                                                                                                    | Cr Ma Mi Tr                                                                                                    |       |  |  |  |  |  |
|       |                                                                                                    |                                                                                                    |       |  |  |  |  |  |
|       |                                                                                                    |                                                                                                    |       |  |  |  |  |  |
|       |                                                                                                    | Successfully connected using VIP to righnc-sds-NO-b (ACTIVE NETWORK OAM&P) Updates enabled                                                                                                    |       |  |  |  |  |  |
|       | Primary NOAM VIP                                                                                                    |                                                                                                    |       |  |  |  |  |  |
| 4.    | Select                                                                                                    | Main Menu<br>Administration                                                                                                    | se    |  |  |  |  |  |
|       | Main Menu                                                                                                    | Configuration     Filter*      Warning      Info*      Tasks                                                                                                    |       |  |  |  |  |  |
|       | → Status & Manage                                                                                                    | Alarms & Events                                                                                                    |       |  |  |  |  |  |
|       | → Database                                                                                                    | Security Log     Network Ele                                                                                                    |       |  |  |  |  |  |
|       | as shown on the                                                                                                    | Code 002] - Global provis     Warning Code 002] - Global provis     Warning Code 002] - Global provis                                                                                                    | sioni |  |  |  |  |  |
|       | right.                                                                                                    | SDS_SO_I                                                                                                    |       |  |  |  |  |  |
|       |                                                                                                    | B HA                                                                                                    |       |  |  |  |  |  |
|       |                                                                                                    | SDS_SO_Freeport freeport-sds-so-b System OAM                                                                                                    |       |  |  |  |  |  |
|       |                                                                                                    | SDS_SO_Turks turks-sds-so-a System OAM                                                                                                    |       |  |  |  |  |  |
|       |                                                                                                    | NO_MRSVNC mrsvnc-sds-NO-a Network OAM                                                                                                    | 1&P   |  |  |  |  |  |
|       |                                                                                                    | Iasks     NO_RLGHNC     rlghnc-sds-NO-a     Network OAM     Tipes                                                                                                    | I&P   |  |  |  |  |  |
|       |                                                                                                    | SDS_SO_Nassau nassau-dp-2 MP                                                                                                    |       |  |  |  |  |  |
|       |                                                                                                    |                                                                                                    |       |  |  |  |  |  |

| Step# | Procedure                                       | Description                                                 |                                         |                            |  |  |  |  |  |
|-------|-------------------------------------------------|-------------------------------------------------------------|-----------------------------------------|----------------------------|--|--|--|--|--|
| 5     | Primary NOAM VIP:                               |                                                             |                                         |                            |  |  |  |  |  |
| 5.    | 1) Using the cursor, select the row             | Main Menu: Status & Manage -> Database                      |                                         |                            |  |  |  |  |  |
|       | hostname of the<br>Active NOAM server           | Filter* ▼ Warning ▼ Info* ▼ Tasks ▼                         |                                         |                            |  |  |  |  |  |
|       | (previously identified in <b>Step 3</b> of this | Network Element 🔺 Server Role                               | OAM Max HA<br>Role                      | Application<br>Max HA Role |  |  |  |  |  |
|       | procedure).                                     | NO_MRSVNC mrsvnc-sds-NO-a Network OAM&P                     | Standby                                 | N/A                        |  |  |  |  |  |
|       | 2) Then click the "Backup" dialogue             | NO_MRSVNC mrsvnc-sds-NO-b Network OAM&P                     | Active                                  | N/A                        |  |  |  |  |  |
|       | button in the bottom of                         | NO_RLGHNC Ighnc-sds-NO-b Network OAM&P                      | Active                                  | N/A                        |  |  |  |  |  |
|       | the right panel.                                | NO_RLGHNC rlghnc-sds-NO-a 🗟 Network OAM&P                   | Standby                                 | N/A                        |  |  |  |  |  |
|       |                                                 | NO_RLGHNC rlghnc-sds-QS Query Server                        | Observer                                | N/A                        |  |  |  |  |  |
|       |                                                 | SDS_SO_Freeport freeport-dp-1 MP                            | Active                                  | N/A                        |  |  |  |  |  |
|       |                                                 | SDS_SO_Freenortfreenort-srls-so-hSvstem OAM                 | Standhy                                 | N/A                        |  |  |  |  |  |
|       |                                                 |                                                             |                                         |                            |  |  |  |  |  |
|       |                                                 | Enable Provisioning Report Inhibit/Allow Replication Back   | up Compare                              | Restore.                   |  |  |  |  |  |
|       |                                                 |                                                             | 5                                       |                            |  |  |  |  |  |
|       |                                                 | <u>۲</u>                                                    |                                         |                            |  |  |  |  |  |
|       |                                                 |                                                             |                                         |                            |  |  |  |  |  |
| 6.    | Primary NOAM VIP:                               |                                                             |                                         |                            |  |  |  |  |  |
|       | presented with the                              | Main Menu: Status & Manage -> Database [Backup]             |                                         |                            |  |  |  |  |  |
|       | Database [Backup]                               |                                                             |                                         |                            |  |  |  |  |  |
|       |                                                 | Database Backup                                             |                                         |                            |  |  |  |  |  |
|       |                                                 | Field Value                                                 |                                         |                            |  |  |  |  |  |
|       |                                                 | Server: righnc-sds-NO-b                                     |                                         |                            |  |  |  |  |  |
|       |                                                 | Select data for backup                                      |                                         |                            |  |  |  |  |  |
|       |                                                 | 🔘 gzip                                                      |                                         |                            |  |  |  |  |  |
|       |                                                 | Compression *                                               | <ul> <li>bzip2</li> <li>none</li> </ul> |                            |  |  |  |  |  |
|       |                                                 | Archive Name * Backup.sds.rlghnc-sds-NO-b.ProvisioningAndCo | nfiguratic                              |                            |  |  |  |  |  |
|       |                                                 | Comment                                                     |                                         |                            |  |  |  |  |  |
|       |                                                 | Ok Cancel                                                   |                                         |                            |  |  |  |  |  |

| Step#               | Procedure                                                                                        | Description                                                      |
|---------------------|--------------------------------------------------------------------------------------------------|------------------------------------------------------------------|
| 7.                  | EXECUTE THIS STEP<br>FOR SDS SYSTEMS<br>ONLY!!!                                                  | Main Menu: Status & Manage -> Database [Backup]                  |
|                     | Primary NOAM VIP:                                                                                | Info*                                                            |
|                     | 1) Uncheck the<br>Configuration<br>checkbox so that only                                         | Database Backup                                                  |
|                     | the <b>Provisioning</b><br>checkbox is selected.                                                 | Field Value<br>Server: rlghnc-sds-NO-b                           |
|                     | 2) Enter a comment to reflect the reason for the manual backup in the comment field.             | Select data for backup Provisioning                              |
| 3) Click<br>button. | <ol> <li>Click "Ok" dialogue<br/>button.</li> </ol>                                              | Compression*   gip bzip2 none                                    |
|                     |                                                                                                  | Archive Name * Backup.sds.rlghnc-sds-NO-b.Provisioning.NETWORK_O |
|                     |                                                                                                  | Pre-Failover 2                                                   |
|                     |                                                                                                  | Ok Cancel                                                        |
| 8.                  | EXECUTE THIS STEP<br>FOR <mark>DSR SYSTEMS</mark><br>ONLY!!!                                     | Main Menu: Status & Manage -> Database [Backup]                  |
|                     | Primary NOAM VIP:                                                                                | Info*                                                            |
|                     | 1) The Provisioning<br>checkbox cannot be<br>selected on DSR                                     | Database Backup                                                  |
|                     | Verify that the                                                                                  | Field Value                                                      |
|                     | checkbox is selected.                                                                            | Server: rlghnc-dsr-NO-b                                          |
|                     | 2) Enter a comment to reflect the reason for                                                     | Select data for backup Configuration                             |
|                     | <ul><li>the manual backup in the comment field.</li><li>3) Click "Ok" dialogue button.</li></ul> | Compression*   gzip  bzip2  none                                 |
|                     |                                                                                                  | Archive Name * Backup.dsr.rlghnc-dsr-NO-b.Provisioning.NETWORK_C |
|                     |                                                                                                  | Comment Pre-Failover 2                                           |
|                     |                                                                                                  | Ok Cancel                                                        |

| Step# | Procedure                                                                                                    | Description                                                                                                    |
|-------|----------------------------------------------------------------------------------------------------|----------------------------------------------------------------------------------------------------|
| 9.    | Primary NOAM VIP:<br>Click on the Tasks tab<br>to verify that a new<br>"Database backup<br>from GUI" task has<br>been created.                                                                                                    | nage -> Database         Tasks         X         Tasks         X         Tasks         X         Tasks         X         Tasks         X         Tasks         X         Tasks         X         Tasks         X         Jasks         X         Jasks         X         Jasks         X         Jasks         Progress         9392       righnc-sds-NO-b       Database backup from Completed       Provisioning       5%         Jasksau-dp-2       MP       Active       N/A |
| 10.   | Primary NOAM VIP:<br>Use the Tasks tab to<br>monitor the status in<br>the "Progress"<br>column until it shows<br>"100%".<br>NOTE: Depending on<br>the release version,<br>the User may have to<br>periodically click the<br>[Status & Manage -><br>Database] menu<br>option in order for the<br>information on the<br>Tasks tab to refresh<br>and show real-time<br>status. | nage -> Database         Tasks       Tasks       Progress         10       Hostname       Name       Task State       Details       Progress         9392       righnc-sds-NO-b       Database backup from<br>GUI       completed       Provisioning       100%         10       MP       Active       N/A                                                                                                    |

### 5. Failover Procedures

# 5.1 Demoting the Active NOAM from Primary to Secondary

#### Procedure 4: Demoting the Active NOAM from Primary to Secondary [Site\_1]

| Step#                                                          | Procedure                                | Description                                                                                                    |  |  |  |  |  |
|----------------------------------------------------------------|------------------------------------------|----------------------------------------------------------------------------------------------------|--|--|--|--|--|
| This proc                                                      | edure provides instruct                  | ions on Stopping the Application Software on the Primary and DR NOAM.                                                                                                    |  |  |  |  |  |
| Check off                                                      | $(\sqrt{)}$ each step as it is c         | ompleted. Boxes have been provided for this purpose under each step number.                                                                                                    |  |  |  |  |  |
| IF ANY S                                                       | TEP IN THIS PROCED                       | DURE FAILS, CONTACT MY ORACLE SUPPORT (MOS) FOR ASSISTANCE.                                                                                                    |  |  |  |  |  |
| 1.                                                             | Primary NOAM<br>VIP:                     | 🔀 late 2 Marage Sevar x 📓 Anna 2 Lann Mara - x                                                                                                    |  |  |  |  |  |
|                                                                | 1) Launch an                             | Certificate Error: Navigation ×                                                                                                    |  |  |  |  |  |
|                                                                | HTML5 compliant<br>browser and           | X                                                                                                    |  |  |  |  |  |
|                                                                | connect to the XMI<br>Virtual IP address | There is a problem with this website's security certificate.                                                                                                    |  |  |  |  |  |
|                                                                | (VIP) assigned to<br>Primary Active      |                                                                                                    |  |  |  |  |  |
|                                                                | NOAM site.                               | The security certificate presented by this website was issued for a different website's address.<br>The security certificate presented by this website was not issued by a trusted certificate authority.  |  |  |  |  |  |
| 2) If a Certificate<br>Error is received,<br>click on the link |                                          |                                                                                                    |  |  |  |  |  |
|                                                                | which states                             | We recommend that you close this webpage and do not continue to this website.                                                                                                    |  |  |  |  |  |
|                                                                | "Continue to this website (not           | Click here to close this webpage.                                                                                                    |  |  |  |  |  |
|                                                                | recommended)."                           |                                                                                                    |  |  |  |  |  |
|                                                                |                                          | More information                                                                                                    |  |  |  |  |  |
|                                                                | Primary NOAM                             |                                                                                                    |  |  |  |  |  |
| <b>Z</b> .                                                     | VIP:                                     | ORACLE                                                                                                    |  |  |  |  |  |
|                                                                | be presented the                         |                                                                                                    |  |  |  |  |  |
|                                                                | shown on the right.                      | Oracle System Login Wed Mar 1 18:53:06 2017 UTC                                                                                                    |  |  |  |  |  |
|                                                                | Login to the GUI                         | Log In                                                                                                    |  |  |  |  |  |
|                                                                | account with                             | Enter your username and password to log in                                                                                                    |  |  |  |  |  |
|                                                                | Administrator<br>privileges.             | Username: guiadmin                                                                                                    |  |  |  |  |  |
|                                                                |                                          | Password:                                                                                                    |  |  |  |  |  |
|                                                                |                                          | Change password                                                                                                    |  |  |  |  |  |
|                                                                |                                          |                                                                                                    |  |  |  |  |  |
|                                                                |                                          | Welcome to the Oracle System Login.                                                                                                    |  |  |  |  |  |
|                                                                |                                          | This application is designed to work with most modern HTML5 compliant browsers and uses both JavaScript and<br>cookies. Please refer to the <u>Oracle Software Web Browser Support Policy</u> for details. |  |  |  |  |  |
|                                                                |                                          | Unauthorized access is prohibited.                                                                                                    |  |  |  |  |  |

| Step# | Procedure                                                                                                    | Description                                                                          |      |                                                                                                    |                 |                |                        |                        |  |  |
|-------|----------------------------------------------------------------------------------------------------|--------------------------------------------------------------------------------------|------|----------------------------------------------------------------------------------------------------|-----------------|----------------|------------------------|------------------------|--|--|
| 3.    | Primary NOAM<br>VIP:<br>The user should                                                                                                    | ORACLE Communications Diameter Signal Router Full Address Resolution 8.0.0.0-80.22.1 |      |                                                                                                    |                 |                |                        |                        |  |  |
|       | be presented the<br>Product Main<br>Menu as shown on                                                                                                    | Main Menu  Administration  Configuration  Alarms & Events                            |      | Main Menu: [Main]<br>Wed Mar 01 19:03:11 2017 UTC                                                                                                    |                 |                |                        |                        |  |  |
|       | the right.<br>Verify that the<br>message shown<br>across the bottom<br>of the panel<br>indicates that the<br>browser is using<br>the "VIP" to<br>connect to the<br>"ACTIVE<br>NETWORK<br>OAM&P". |                                                                                      |      | This is the user-defined welcome message.<br>It can be modified using the 'General Options' item under the 'Administration' menu.<br>Login Name: guiadmin<br>Last Login Time: 2017-03-01 17:03:04<br>Last Login IP: 10.75.9.98<br>Recent Failed Login Attempts: 0<br>Oracle and Java are registered trademarks of Oracle Corporation and/or its affiliates. Other<br>names may be trademarks of their respective owners.<br>———————————————————————————————————— |                 |                |                        |                        |  |  |
|       |                                                                                                    |                                                                                      |      |                                                                                                    |                 |                |                        |                        |  |  |
|       | Primary NOAM                                                                                                    |                                                                                      |      |                                                                                                    |                 |                |                        |                        |  |  |
| 4.    | VIP:                                                                                                    | Main Menu                                                                            |      | 1                                                                                                    | Main Menu: St   | atus & N       | lanage ->              | HA                     |  |  |
|       | Delect                                                                                                    | 💽 🧰 Configuration                                                                    |      | Filter*                                                                                                    |                 |                |                        |                        |  |  |
|       | Main Menu                                                                                                    | 💽 🚞 Alarms & Ever                                                                    | nts  | L                                                                                                    |                 |                |                        |                        |  |  |
|       | → Status &<br>Manage<br>→ <i>H</i> Δ                                                                                                    | <ul> <li>Security Log</li> <li>Status &amp; Mana</li> </ul>                          | age  |                                                                                                    | Hostname        | OAM HA<br>Role | Application<br>HA Role | Max Allowed<br>HA Role |  |  |
|       | 7.00                                                                                                    | - 🕅 Network El                                                                       | leme | nts                                                                                                    | rlghnc-sds-NO-a | OOS            | N/A                    | Active                 |  |  |
|       | as shown on the right.                                                                                                    | ── 🕅 Server                                                                          |      |                                                                                                    | rlghnc-sds-NO-b | Active         | N/A                    | Active                 |  |  |
|       |                                                                                                    | 🔤 🔂 🖓 abase                                                                          |      |                                                                                                    | mrsvnc-sds-NO-a | OOS            | N/A                    | Active                 |  |  |
|       |                                                                                                    | KPIs mr                                                                              |      | mrsync-sds-NO-h                                                                                                    | 005             | N/A            | Active                 |                        |  |  |

| Step# | Procedure                                                                                                    | Description                                                                                                    |                                    |                                     |                                   |                                      |                               |               |  |
|-------|----------------------------------------------------------------------------------------------------|----------------------------------------------------------------------------------------------------|------------------------------------|-------------------------------------|-----------------------------------|--------------------------------------|-------------------------------|---------------|--|
| 5.    | Primary NOAM<br>VIP:<br>Using the<br>information shown<br>in the browser<br>window                                                                                                    | Successfully connected using VIP to righnc-sds-NO-b (ACTIVE NETWORK OAM&P) Updates enabled                                                               |                                    |                                     |                                   |                                      |                               |               |  |
|       | 1) Use the Server<br>hostname shown<br>in the bottom<br>banner for the<br>"ACTIVE                                                                                                    | NOTE: The server hostname of the "ACTIVE NETWORK OAM&P"<br>identifies the current "Primary" NOAM site (e.g. rlghnc).<br>Main Menu: Status & Manage -> HA |                                    |                                     |                                   |                                      |                               |               |  |
|       | NETWORK                                                                                                    | Filter*                                                                                                    |                                    |                                     |                                   |                                      |                               | $\frown$      |  |
|       | OAM&P" to<br>identify the current                                                                                                    | Hostname                                                                                                    | OAM HA<br>Role                     | Application<br>HA Role              | Max Allowed<br>HA Role            | Mate Hostname List                   | Network Element               | Server Role   |  |
|       | "Primary" NOAM                                                                                                    | rlghnc-sds-NO-a                                                                                                    | Standby                            | N/A                                 | Active                            | rlghnc-sds-NO-b                      | NO_RLGHNC                     | Network OAM&P |  |
|       | 51(0).                                                                                                    | rlghnc-sds-NO-b                                                                                                    | Active                             | N/A                                 | Active                            | rlghnc-sds-NO-a                      | NO_RLGHNC                     | Network OAM&P |  |
|       | Now that we know which NOAM site                                                                                                    | mrsvnc-sds-NO-a                                                                                                    | Standby                            | N/A                                 | Active                            | mrsvnc-sds-NO-b                      | NO_MRSVNC                     | Network OAM&P |  |
|       | is Primary                                                                                                    | mrsvnc-sds-NO-b                                                                                                    | Active                             | N/A                                 | Active                            | mrsvnc-sds-NO-a                      | NO_MRSVNC                     | Network OAM&P |  |
|       | <ol> <li>Identify the<br/>Primary Active,</li> </ol>                                                                                                    | righte_sds-QS                                                                                                    | Observer                           | 2 N/A                               | Observer                          | rlghnc-sds-NO-a<br>rlghnc-sds-NO-b   | NO_RLGHNC                     | Query Server  |  |
|       | Secondary Active<br>(DR) and<br>Secondary<br>Standby NOAM<br>Servers.                                                                                                    |                                                                                                    |                                    |                                     |                                   |                                      |                               |               |  |
|       | !!! WARNING!!           "Active/Standbeach server beach server beach serv | DO NOT SKIP<br>by" states for each stopped in the                                                                                                    | P THE FO<br>ach NOAI<br>e exact or | LLOWING<br>M server n<br>der specif | STEP!<br>nust be re<br>ied in Ste | corded as it is<br>ps 8 - 12 of this | Critical that<br>s procedure. | the SW on     |  |
| 6.    | Primary NOAM<br>VIP:                                                                                                    | Site_1 = Prima                                                                                                    | ary_NOAN                           | 1 (Active)                          | =                                 |                                      |                               |               |  |
|       | Record the<br>hostnames of the<br>Active / Standby<br>NOAM servers at                                                                                                    | Site_1 = Prima                                                                                                    | ary_NOAN                           | 1 (Standby                          | ) =                               |                                      |                               |               |  |
|       | the <b>"Primary"</b> and<br><b>"Secondary"</b> (DR)<br>NOAM sites in the<br>space provided.                                                                                                    | Site_2 = $DR_{-}$<br>Site_2 = $DR_{-}$                                                                                                    | _NOAM<br>_NOAM                     | (Active)<br>(Standby                | =                                 |                                      |                               |               |  |
|       |                                                                                                    |                                                                                                    |                                    | . ,                                 |                                   |                                      |                               |               |  |

| Step# | Procedure                              | Description                        |                                          |                 |          |             |                   |            |  |
|-------|----------------------------------------|------------------------------------|------------------------------------------|-----------------|----------|-------------|-------------------|------------|--|
| 7.    | Primary NOAM<br>VIP:                   | 🖃 💻 Main Menu                      |                                          | Main Menu       | ı: Statı | us & Ma     | nage ->           | > Server   |  |
|       | Select                                 | 💽 🧰 Administratio                  | on                                       |                 |          |             |                   |            |  |
|       | Main Menu                              | Configuratio                       | n<br>vents                               | Filter* -       |          |             |                   |            |  |
|       | → Status &                             | Alarinis & Ev                      | 1                                        |                 |          |             |                   |            |  |
|       | Manage                                 | 🖃 🔄 Status & Ma                    | nage                                     | Server Hostna   | me No    | etwork Eler | ment /            | Appl State |  |
|       | - Server                               | - 💽 Network                        | Elements                                 | freeport-dp-1   | SI       | DS_SO_Fre   | eport I           | Enabled    |  |
|       | as shown on the                        | - Server                           |                                          | freeport-dp-2   | SI       | DS_SO_Fre   | eport             | Enabled    |  |
|       | ngni.                                  | → N HA                             | a                                        | freeport-sds-so | -a Si    | DS_SO_Fre   | eport             | Enabled    |  |
|       |                                        | KPIs                               | 5                                        | freeport-sds-so | -b SI    | DS_SO_Fre   | eport I           | Enabled    |  |
|       |                                        | IPA                                |                                          |                 |          |             |                   |            |  |
| 8.    | Primary NOAM                           |                                    |                                          |                 |          |             |                   |            |  |
|       | Based on the                           | Main Menu: St                      | atus & Manag                             | e -> Server     |          |             |                   |            |  |
|       | information<br>recorded in <b>Step</b> | Filter* -                          |                                          |                 |          |             |                   |            |  |
|       | 6 of this                              | ,                                  |                                          |                 |          |             |                   |            |  |
|       | procedure                              | Server Hostname                    | Network Element                          | Appl State      | Alm      | DB          | Reporti<br>Status | ng Proc    |  |
|       | Perform the below                      | nassau-sds-so-b                    | SDS_SO_Nassau                            | Enabled         | Norm     | Norm        | Norm              | Norm       |  |
|       | Primary NOAM<br>"Standby"<br>Server.   | rlghnc-sds-NO-a                    | NO_RLGHNC                                | Enabled         | Norm     | Norm        | Norm              | Norm       |  |
|       |                                        | rlghnc-sds-NO-b                    | NO_RLGHNC                                | Enabled         | Norm     | Norm        | Norm              | Norm       |  |
|       |                                        | rlghnc-sds-QS                      | NO_RLGHNC                                | Enabled         | Norm     | Norm        | Norm              | Norm       |  |
|       | 1) Select the server in the right      | turks-dp-1                         | SDS_SO_Turks                             | Enabled         | Norm     | Norm        | Norm              | Norm       |  |
|       | panel (highlight will                  | Stop Bestart                       | Debast NTD Syna                          | Depart          |          |             |                   |            |  |
|       | occur).                                |                                    | Rebool NTP Sync                          | Report          |          |             |                   |            |  |
|       | 2) Click the "Stop"                    |                                    |                                          |                 |          |             |                   |            |  |
|       | the bottom of the                      |                                    |                                          |                 |          |             |                   |            |  |
|       | right panel.                           | Message from webpage               |                                          |                 |          |             |                   |            |  |
|       | 3) Click "OK" in                       |                                    |                                          |                 |          |             |                   |            |  |
|       | the pop-up                             | Are you sure yo<br>on the followin | ou wish to stop application a server(s)? | software        |          |             |                   |            |  |
|       | dialogue box.                          | rlghnc-sds-NO-a                    |                                          |                 |          |             |                   |            |  |
|       |                                        |                                    | ОК                                       | Cancel          |          |             |                   |            |  |
|       | NOTE: Alarms will                      |                                    | \}                                       |                 |          |             |                   |            |  |
|       | begin to generate                      |                                    |                                          |                 |          |             |                   |            |  |
|       | including but not                      |                                    |                                          |                 |          |             |                   |            |  |
|       | limited to Event                       |                                    |                                          |                 |          |             |                   |            |  |
|       | 10075 & 31201.                         |                                    |                                          |                 |          |             |                   |            |  |

| Step# | Procedure                                                                                                    | Description                                                                |  |  |  |  |  |
|-------|----------------------------------------------------------------------------------------------------|----------------------------------------------------------------------------|--|--|--|--|--|
| 9.    | Primary NOAM<br>VIP:                                                                                                    | Main Menu: Status & Manage -> Server                                       |  |  |  |  |  |
|       | After the screen refreshes, verify                                                                                                    | Filter*                                                                    |  |  |  |  |  |
|       | that the server<br>now shows an<br>Appl State value                                                                                       | Server Hostname Network Element Appl State Alm DB Reporting Status Proc    |  |  |  |  |  |
|       | of "Disabled"                                                                                                    | nassau-sds-so-b SDS_SO_Nassau Enabled Norm Norm Norm                       |  |  |  |  |  |
|       | and a <b>Proc</b> value                                                                                                    | rlghnc-sds-NO-a NO_RLGHNC Disabled Warn Norm Man                           |  |  |  |  |  |
|       | of " <b>Man".</b>                                                                                                    | rlghnc-sds-NO-b NO_RLGHNC Enabled Warn Warn Norm Norm                      |  |  |  |  |  |
|       |                                                                                                    | rlghnc-sds-QS NO_RLGHNC Enabled Norm Norm Norm Norm                        |  |  |  |  |  |
|       | NOTE: Although                                                                                                    | turks-dp-1 SDS_SO_Turks Enabled Norm Norm Norm Norm                        |  |  |  |  |  |
|       | refresh it<br>immediately if<br>desired by<br>reselecting the left<br>menu option for<br>the [Main Menu:<br>Status & Manage<br>→ Server]. |                                                                            |  |  |  |  |  |
| 10.   | VIP:<br>"Stop" the SW on<br>the Primary<br>NOAM "Active"<br>Server.                                                                       | Repeat Steps 8 - 9 of this Procedure for the Primary NOAM "Active" Server. |  |  |  |  |  |
| 11.   | Primary NOAM<br>VIP:<br>"Stop" the SW on<br>the DR NOAM<br>"Standby"<br>Server.                                                           | Repeat Steps 8 - 9 of this Procedure for the DR NOAM "Standby" Server.     |  |  |  |  |  |
| 12.   | Primary NOAM<br>VIP:<br>"Stop" the SW on<br>the DR NOAM<br>"Active" Server.                                                               | Repeat Steps 8 - 9 of this Procedure for the DR NOAM "Active" Server.      |  |  |  |  |  |

| Step# | Procedure                                                                                                    | Description                                                                                                    |
|-------|----------------------------------------------------------------------------------------------------|----------------------------------------------------------------------------------------------------|
| 13.   | Primary NOAM<br>VIP:<br>1) Access the<br>command prompt<br>(CLI).<br>2) Log into the<br>server as the<br>"admusr" user.<br>NOTE: The                                                               | rlghnc-sds-NO-b login: admusr<br>Password: <admusr_password></admusr_password>                                                                                                    |
|       | password will not<br>appear on the<br>screen as the<br>characters are<br>typed.                                                                                                    |                                                                                                    |
| 14.   | Primary NOAM<br>VIP:<br>Output similar to<br>that shown on the<br>right will appear as<br>the server returns<br>to a command<br>prompt.                                                            | *** TRUNCATED OUTPUT ***<br>PRODPATH=<br>RELEASE=8.5.0<br>RUNID=00<br>VPATH=/var/TKLC/rundb:/usr/TKLC/appworks:/usr/TKLC/awpcommon:/usr/TKLC/comagent-<br>gui:/usr/TKLC/comagent-gui:/usr/TKLC/comagent:/usr/TKLC/sds<br>PRODPATH=/opt/comcol/prod<br>[admusr@rlghnc-sds-NO-b ~]\$                                                                                                    |
| 15.   | Primary NOAM<br>VIP:<br>Confirm that you<br>are connected to<br>the Primary<br>Active NOAM<br>Server by verifying<br>that the server<br>hostname<br>matches the entry<br>showing "VIP<br>Act/Act". | [admusr@rlghnc-sds-NO-b ~]\$ hostname<br>rlghnc-sds-NO-b<br>[admusr@rlghnc-sds-NO-b ~]\$ ha.mystate -i  grep VIP<br>VIP Act/Act rlghnc-sds-NO-b 0 0302:235786.946<br>[admusr@rlghnc-sds-NO-b ~]\$                                                                                                    |
| 16.   | Primary NOAM<br>VIP:<br>Verify that the<br>current value for<br>"myClusterRole"<br>is "Primary".                                                                                                   | [admusr@rlghnc-sds-NO-b ~]\$ top.myrole<br>myNodeld=A0907.121<br>myParentClusters=()<br>myClusterRole= <b>Primary</b><br>myRecognizedPrimary=A0907<br>myRecognizedSecondary=A1103<br>[admusr@rlghnc-sds-NO-b ~]\$                                                                                                    |
| 17.   | Primary NOAM<br>VIP:<br>Set the value for<br>"myClusterRole"<br>to "Secondary".                                                                                                    | [admusr@rlghnc-sds-NO-b ~]\$ top.setSecondary<br>- Using my cluster: A0907<br>- New Secondary Timestamp: 03/03/17 00:19:07.181<br>- Updating To A0907.060: rlghnc-sds-NO-a<br>- Updating To A0907.113: rlghnc-sds-QS<br>- Updating To A0907.121: rlghnc-sds-NO-b<br>- Updating To A1103.165: mrsvnc-sds-NO-b<br>- Updating To A1103.223: mrsvnc-sds-NO-a<br>[admusr@rlghnc-sds-NO-b ~]\$ |
| 18.   | Primary NOAM<br>VIP:<br>Verify that the<br>value for<br>"myClusterRole"<br>is now<br>"Secondary".                                                                                                  | [admusr@rlghnc-sds-NO-b ~]\$ <b>top.myrole</b><br>myNodeId=A0907.121<br>myParentClusters=()<br>myClusterRole= <b>Secondary</b><br>myRecognizedPrimary=A0907<br>myRecognizedSecondary=Unknown<br>[admusr@rlghnc-sds-NO-b ~]\$                                                                                                    |

| Step#                                                  | Procedure                                                                                                    | Description                                                                                                    |  |  |
|--------------------------------------------------------|----------------------------------------------------------------------------------------------------|----------------------------------------------------------------------------------------------------|--|--|
| 19.                                                    | Primary NOAM<br>VIP:<br>Verify the current<br>PID for the<br>"apwSoapServer"<br>process.                                                                                 | [admusr@rlghnc-sds-NO-b ~]\$ pl  grep Server<br>A 946215 apwSoapServer Up 03/02 23:52:31 3 !CMNOSIGCHK=1 apwSoapServer<br>[admusr@rlghnc-sds-NO-b ~]\$ |  |  |
| 20.                                                    | Primary NOAM<br>VIP:<br>Restart the<br>"apwSoapServer"<br>process.                                                                                                    | [admusr@rlghnc-sds-NO-b ~]\$ sudo pm.kill apwSoapServer<br>[admusr@rlghnc-sds-NO-b ~]\$                                                                |  |  |
| 21.                                                    | Primary NOAM<br>VIP:<br>Verify that the PID<br>for the<br>"apwSoapServer"<br>process has<br>changed from the<br>previous value<br>shown in Step 19<br>of this procedure. | [admusr@rlghnc-sds-NO-b ~]\$ pl  grep Server<br>A951908 pwSoapServer Up 03/02 23:52:31 3 !CMNOSIGCHK=1 apwSoapServer<br>[admusr@rlghnc-sds-NO-b ~]\$   |  |  |
| This Procedure has been completed. Return to Figure 1. |                                                                                                    |                                                                                                    |  |  |

#### 5.2 Promoting the DR NOAM from Secondary to Primary

5.2.1 Promoting the DR NOAM from Secondary to Primary (Graceful)

## Procedure 5: Promoting the DR NOAM from Secondary to Primary (Graceful) [Site\_2]

| Step<br># | Procedure                                                                                                    | Description                                                                                                    |  |  |  |
|-----------|----------------------------------------------------------------------------------------------------|----------------------------------------------------------------------------------------------------|--|--|--|
| This p    | This procedure provides instructions on promoting the DR NOAM from Secondary to Primary.                         |                                                                                                    |  |  |  |
| Check     | Check off ( $$ ) each step as it is completed. Boxes have been provided for this purpose under each step number. |                                                                                                    |  |  |  |
| IF AN     | Y STEP IN THIS PROCEDU                                                                                           | JRE FAILS, CONTACT MY ORACLE SUPPORT (MOS) FOR ASSISTANCE.                                                                                                    |  |  |  |
| 1.        | DR NOAM:<br>1) Access the command<br>prompt (CLI).                                                               | Establish an SSH session to the SDS/DSR DR NOAM XMI IP address and login as admusr.<br>msvnc-sds-NO-b login: admusr<br>Password: <admusr_password></admusr_password>                                                                                                    |  |  |  |
|           | <ol> <li>Log into the server as<br/>the "admusr" user.</li> </ol>                                                |                                                                                                    |  |  |  |
| 2.        | DR NOAM:<br>Check NOAM Status                                                                                    | Execute this command to find the state of the server:<br>\$ ha.mystate<br>[admusr@msync.sds-NO-b ~]\$ ba mystate                                                                                                    |  |  |  |
|           |                                                                                                    | resourceId role node DC subResources lastUpdate                                                                                                    |  |  |  |
|           |                                                                                                    | DbReplication         Act/Act         A3374.144         *         0         180712:064445.775           VIP         Act/Act         A3374.144         *         0         180712:064445.875           CondPresenter         Act/Act         A3374.144         *         0         180712:064445.875                                                                                  |  |  |  |
|           |                                                                                                    | Cacdfrocesskes         Act/Act         A33/4.144         *         0         180/12:064445.8/3           PDBA_Process         Act/Act         A3374.144         *         0         180712:064445.8/3                                                                                                    |  |  |  |
|           |                                                                                                    | PDBAUDIT_Process Act/Act A3374.144 * 0 180712:064445.875                                                                                                    |  |  |  |
|           |                                                                                                    | XDS_Process Act/Act A3374.144 * 0 180712:064445.878                                                                                                    |  |  |  |
|           |                                                                                                    | IMPORT_Process Act/Act A3374.144 * 0 180712:064445.876                                                                                                    |  |  |  |
|           |                                                                                                    | DPSERVER_Process Act/OOS A3374.144 * 0 180711:062936.051                                                                                                    |  |  |  |
|           |                                                                                                    | Execute the following commands on the Active NOAM.                                                                                                    |  |  |  |
| 3.        | DR NOAM:<br>Verify that the current<br>value for<br>"myClusterRole" is<br>"Secondary".                           | [admusr@mrsvnc-sds-NO-b ~]\$ top.myrole<br>myNodeld=A1103.165<br>myParentClusters=()<br>myClusterRole= <b>Secondary</b><br>myRecognizedPrimary=A1103<br>myRecognizedSecondary=Unknown<br>[admusr@mrsvnc-sds-NO-b ~]\$                                                                                                    |  |  |  |
| 4.        | DR NOAM:<br>Set the value for<br>"myClusterRole" to<br>"Primary".                                                | [admusr@mrsvnc-sds-NO-b ~]\$ top.setPrimary<br>- Using my cluster: A1103<br>- New Primary Timestamp: 03/03/17 00:50:40.986<br>- Updating To A0907.060: rlghnc-sds-NO-a<br>- Updating To A0907.113: rlghnc-sds-QS<br>- Updating To A0907.121: rlghnc-sds-NO-b<br>- Updating To A1103.165: mrsvnc-sds-NO-b<br>- Updating To A1103.223: mrsvnc-sds-NO-a<br>[admusr@mrsvnc-sds-NO-b ~]\$ |  |  |  |
| 5.        | DR NOAM:<br>Verify that the value for<br>"myClusterRole" is<br>now "Primary".                                    | [admusr@mrsvnc-sds-NO-b ~]\$ top.myrole<br>myNodeld=A1103.165<br>myParentClusters=()<br>myClusterRole= <b>Primary</b><br>myRecognizedPrimary=A1103<br>myRecognizedSecondary=A0907<br>[admusr@mrsvnc-sds-NO-b ~]\$                                                                                                    |  |  |  |

| Step<br># | Procedure                                                                                                    | Description                                                                                                    |  |  |  |
|-----------|----------------------------------------------------------------------------------------------------|----------------------------------------------------------------------------------------------------|--|--|--|
| 6.        | New Primary NOAM<br>VIP (former DR):<br>1) Launch an HTML5<br>compliant browser and<br>connect to the XMI<br>Virtual IP address (VIP)<br>assigned to Primary<br>Active NOAM site.                | Image: Second state in the second state in the second s |  |  |  |
|           | <ul> <li>2) If a Certificate Error is received, click on the link which states</li> <li>"Continue to this website (not recommended)."</li> </ul>                                                 | <ul> <li>The security certificate presented by this website was issued for a different website's address. The security certificate presented by this website was not issued by a trusted certificate authority.</li> <li>Security certificate problems may indicate an attempt to fool you or intercept any data you send to the server.</li> <li>We recommend that you close this webpage and do not continue to this website.</li> <li>© Click here to close this webpage.</li> <li>© Continue to this website (not recommended).</li> <li>⊙ More information</li> </ul>                                                                                                    |  |  |  |
| 7.        | New Primary NOAM<br>VIP (former DR):<br>The user should be<br>presented the login<br>screen shown on the<br>right.<br>Login to the GUI using a<br>User account with<br>Administrator privileges. | Oracle System Login         Wed Mar 118:53:06 2017 UTC         Image: System Login         Log In         Enter your username and password to log in         Username: guiadmin         Password:       Change password         Image: Change password       Change password         Image: Change password       Image: Change password         Image: Change password       Image: Change password         Image: Change p                                                                                                    |  |  |  |
| 8.        | New Primary NOAM<br>VIP (former DR):<br>Select                                                                                                    | Main Menu<br>Administration Main Menu: Status & Manage -> HA                                                                                                    |  |  |  |
|           | Main Menu                                                                                                    | Configuration Filter*                                                                                                    |  |  |  |
|           | → Status & Manage<br>→ HA                                                                                                    | Address & Events       Address & Events       Security Log       Hostname     OAM HA<br>Role     Application<br>HA Role     Max Allowed<br>HA Role                                                                                                    |  |  |  |
|           | as shown on the right.                                                                                                    | rlghnc-sds-NO-a OOS N/A Active                                                                                                    |  |  |  |
|           | -                                                                                                    | righnc-sds-NO-b Active N/A Active                                                                                                    |  |  |  |
|           |                                                                                                    | mrsvnc-sds-NO-a OOS N/A Active                                                                                                    |  |  |  |
|           |                                                                                                    | MR/IS mrsvnc.sds.NO.b 005 N/A Active                                                                                                    |  |  |  |

| Step<br># | Procedure                                                                                                    | Description                                                                                                    |                                                                                                    |                                                    |
|-----------|----------------------------------------------------------------------------------------------------|----------------------------------------------------------------------------------------------------|----------------------------------------------------------------------------------------------------|----------------------------------------------------|
| 9.        | New Primary NOAM<br>VIP (former DR):<br>Using the information<br>shown in the browser<br>window                                                                                                    | Successfully connected using VIP to mrsvno                                                                                                    | :-sds-NO-b (ACTIVE DR NE                                                                                                    | Copyright © 2010, 2017, Oracle                     |
|           | 1) Use the Server<br>hostname shown in the<br>bottom banner for the<br>"ACTIVE NETWORK<br>OAM&P" to identify the<br>current "Primary"<br>NOAM site.                                                                                                    | NOTE: The server hostna<br>identifies the current "Prim<br>Main Menu: Status & Manage -> HA                                                                                     | me of the "ACTIVE<br>ary" NOAM site (e.c                                                                                                    | NETWORK OAM&P"<br>g. mrsvnc).                      |
|           | Now that we know which                                                                                                    | Hestname OAM HA Application<br>Role HA Role                                                                                                    | Max Allowed<br>HA Role Mate Hostname                                                                                                    | List Network Element Server Role                   |
|           | NOAM Site is Primary                                                                                                    | rlghnc-sds-NO-a Standby N/A                                                                                                    | Active rlghnc-sds-NO-b                                                                                                    | NO_RLGHNC Network OAM&P                            |
|           | 2) Identify the Primary                                                                                                    | rlghnc-sds-NO-b Active N/A .                                                                                                    | Active rlghnc-sds-NO-a                                                                                                    | NO_RLGHNC Network OAM&P                            |
|           | Standby, Secondary                                                                                                    | mrsvnc-sds-NO-a Standby N/A                                                                                                    | Active mrsvnc-sds-NO-b                                                                                                    | NO_MRSVNC Network OAM&P                            |
|           | Active (DR) and<br>Secondary Standby                                                                                                    | mrsvnc-sds-NO-b Active N/A .                                                                                                    | Active mrsvnc-sds-NO-a                                                                                                    | a NO_MRSVNC Network OAM&P                          |
|           | NOAM Servers.                                                                                                    | righte-sds-QS Observer 2N/A                                                                                                    | Observer rlghnc-sds-NO-a<br>rlghnc-sds-NO-b                                                                                                    | NO_RLGHNC Query Server                             |
| 10.       | "Active/Standby<br>each server be r<br>New Primary NOAM<br>VIP (former DR):<br>Based on the<br>information identified in<br>the previous step, record<br>the hostnames of the<br>Primary Active, Primary<br>Standby, Secondary<br>Active (DR) and<br>Secondary Standby<br>NOAM Servers. | states for each NOAM server musestarted in the exact order specifie<br>Site_1 = Primary_NOAM (Ac<br>Site_1 = Primary_NOAM (Sta<br>Site_2 = DR_NOAM (Ac<br>Site_2 = DR_NOAM (Sta | st be recorded as in         in Steps 12 - 16 d         tive)       =         andby)       =         tive)       =         andby)       =         andby)       = | t is Critical that the SW on<br>of this procedure. |
| 11.       | New Primary NOAM<br>VIP (former DR):                                                                                                    | 🔲 💷 Main Menu                                                                                                    |                                                                                                    |                                                    |
|           | Select                                                                                                    | Administration                                                                                                    | Main Menu: St                                                                                                    | atus & Manage -> Server                            |
|           | Main Menu                                                                                                    |                                                                                                    | Filter*                                                                                                    |                                                    |
|           | → Status & Manage                                                                                                    | Alarms & Events     Security Log                                                                                                    |                                                                                                    |                                                    |
|           | → Server                                                                                                    | 🖃 🤤 Status & Manage                                                                                                    | Server Hostname                                                                                                    | Network Element Appl State                         |
|           | as shown on the right.                                                                                                    | Network Elements                                                                                                    | freeport-dp-1                                                                                                    | SDS_SO_Freeport Enabled                            |
|           |                                                                                                    | Server                                                                                                    | freeport_dp_2                                                                                                    |                                                    |
|           |                                                                                                    | Пан 🗃                                                                                                    | incepont-up-z                                                                                                    | SDS_SO_Freeport Enabled                            |
|           |                                                                                                    | ⊢ R HA Database                                                                                                    | freeport-sds-so-a                                                                                                    | SDS_SO_Freeport Enabled<br>SDS_SO_Freeport Enabled |

| Step<br># | Procedure                                                               | Description                                                                                             |                     |  |  |  |  |  |
|-----------|-------------------------------------------------------------------------|----------------------------------------------------------------------------------------------------|---------------------|--|--|--|--|--|
| 12.       | New Primary NOAM<br>VIP (former DR):                                    | Main Menu: Status & Manage -> Server                                                                    |                     |  |  |  |  |  |
|           | Based on the information recorded in                                    | Fri Mar 03 03:40:11 2017 UTC                                                                            |                     |  |  |  |  |  |
|           | Step 10 of this procedure                                               | Server Hostname Network Element Appl State Alm DB Reporting Status                                      | Proc                |  |  |  |  |  |
|           | Perform the below sub-                                                  | freeport-sds-so-b SDS_SO_Freeport Enabled Norm Norm Norm                                                | Norm                |  |  |  |  |  |
|           | steps on the newly                                                      |                                                                                                    | Man                 |  |  |  |  |  |
|           | NOAM "Active"                                                           | misvinc-sds-NO-b NO_MRSVNC Disabled Err Warn Norm                                                       | Man                 |  |  |  |  |  |
|           | Server (Site 2)                                                         | righnc-sds-NO-a NO_RLGHNC Disabled Warn Norm Norm                                                       | Man                 |  |  |  |  |  |
|           |                                                                         | rlghnc-sds-NO-b NO_RLGHNC Disabled Warn Norm Norm                                                       | Man                 |  |  |  |  |  |
|           |                                                                         | rlghnc-sds-QS NO_RLGHNC Enabled Norm Norm Norm                                                          | Norm 🖕              |  |  |  |  |  |
|           | 1) Select the Server in the right panel (highlight will occur).         | Stop Restart Reboot NTP Sync Report                                                                     |                     |  |  |  |  |  |
|           |                                                                         | Restart selected server(s). Copyright © 2010, 2017, Oracle and/or its affiliates. A                     | Il rights reserved. |  |  |  |  |  |
|           | 2) Click the "Restart"<br>dialogue button in the<br>bottom of the right | Message from webpage                                                                                    |                     |  |  |  |  |  |
|           | panel.                                                                  |                                                                                                    |                     |  |  |  |  |  |
|           | <b>3)</b> Click <b>"OK"</b> in the pop-up confirmation dialogue box.    | Are you sure you wish to restart application software<br>on the following server(s)?<br>mrsvnc-sds-NO-b |                     |  |  |  |  |  |
|           |                                                                         | OK Cancel                                                                                               |                     |  |  |  |  |  |
| 13.       | New Primary NOAM<br>VIP (former DR):                                    | Main Menu: Status & Manage -> Server                                                                    |                     |  |  |  |  |  |
|           | After the screen refresh, verify that the server                        | Filter*  Info*                                                                                          |                     |  |  |  |  |  |
|           | now shows an <b>Appl</b><br><b>State</b> value of                       | Server Hostname Network Element Appl State Alm DB Reportin                                              | ng Proc             |  |  |  |  |  |
|           | "Enabled" and a Proc                                                    | mrsvnc-sds-NO-a NO MRSVNC Disabled Warn Norm Norm                                                       | Man                 |  |  |  |  |  |
|           |                                                                         | mrsvne sde NO h NO MPSVNC Enabled Warn Norm                                                             | Norm                |  |  |  |  |  |
|           |                                                                         | dahne-sde-NO-a NO PLGUNC Disabled Warn Norm Norm                                                        | Man                 |  |  |  |  |  |
|           |                                                                         | debre ede NO h                                                                                          | Man                 |  |  |  |  |  |
|           |                                                                         | Highne-sus-NO-D NO_REGRINE Disabled Warn Norm Norm                                                      | Watt                |  |  |  |  |  |
|           |                                                                         | Ignnc-sds-QS NO_REGRINC Enabled Norm Norm Norm                                                          | Norm                |  |  |  |  |  |
| 14.       | New Primary NOAM<br>VIP (former DR):                                    |                                                                                                    |                     |  |  |  |  |  |
|           | "Restart" the SW on the Primary NOAM "Standby" Server.                  | Repeat Steps 12 - 13 of this Procedure for the Primary NOAM "Stands                                     | <b>y"</b> Server.   |  |  |  |  |  |
| 15.       | New Primary NOAM<br>VIP (former DR):                                    |                                                                                                    |                     |  |  |  |  |  |
|           | "Restart" the SW on the DR NOAM "Standby" Server.                       | Repeat Steps 12 - 13 of this Procedure for the DR NOAM "Standby" S                                      | erver.              |  |  |  |  |  |

| Step<br># | Procedure                                                                                                    | Description                                                                                                    |
|-----------|----------------------------------------------------------------------------------------------------|----------------------------------------------------------------------------------------------------|
| 16.       | New Primary NOAM<br>VIP (former DR):<br>"Restart" the SW on<br>the DR NOAM "Active"<br>Server.                                                                                                    | Repeat Steps 12 - 13 of this Procedure for the DR NOAM "Active" Server.                                                                                                    |
|           | FOR SDS                                                                                                    | SYSTEMS. THIS PROCEDURE HAS BEEN COMPLETED. RETURN TO FIGURE 1                                                                                                    |
|           | FOR NEXT                                                                                                    | STEPS.                                                                                                    |
|           | • FOR DSR                                                                                                    | SYSTEMS ONLY, CONTINUE WITH <mark>STEP 17</mark> OF THIS PROCEDURE.                                                                                                    |
| 17.       | DSR Systems Only<br>(Steps 17 - 22):<br>New Primary NOAM<br>VIP (former DR):<br>Identify the clusterId<br>values for the<br>myRecognizedPrimary<br>and the<br>myRecognizedSecondar<br>y (e.g. Axxxx).                                                                                                    | [admusr@dominica-dr-noam-b ~]\$ top.myrole<br>myNodeld=A0568.058<br>myParentClusters=()<br>myClusterRole=Primary<br>myRecognizedPrimary=A0568<br>myRecognizedSecondary=A1667<br>[admusr@dominica-dr-noam-b ~]\$                                                                            |
| 18.       | New Primary NOAM<br>VIP (former DR):<br>Record the clusterId<br>values for the<br>myRecognizedPrimary<br>and the<br>myRecognizedSecondar<br>y in the space provided.                                                                                                    | myRecognizedPrimary (clusterId) =<br>myRecognizedSecondary (clusterId) =                                                                                                    |
| 19.       | New Primary NOAM<br>VIP (former DR):<br>Identify which A-Level<br>clusterId (e.g. Axxxx) is<br>located in the<br>"HaClusterResourceCfg"<br>table.                                                                                                    | [admusr@dominica-dr-noam-b ~]\$ iqt -p HaClusterResourceCfg<br>cluster resource optional<br>A0568 DSROAM_Proc Yes<br>C0804 DSROAM_Proc Yes<br>C1223 DSROAM_Proc Yes<br>C2346 DSROAM_Proc Yes<br>C3147 DSROAM_Proc Yes<br>C316 DSROAM_Proc Yes<br>[admusr@dominica-dr-noam-b ~]\$           |
| 20.       | New Primary NOAM<br>VIP (former DR):<br>If the A-Level clusterId<br>located in the<br>"HaClusterResourceCfg"<br>table is the<br><i>myRecognizedPrimary</i><br>value recorded in <b>Step</b><br><b>18</b> of this procedure,<br><b>delete the entry</b> as<br>shown to the right.<br>Otherwise, continue to<br>the next step. | Syntax Example:<br>\$ irem HaClusterResourceCfg where "cluster=' <myrecognizedprimary_clusterid>'"<br/>[admusr@dominica-dr-noam-b ~]\$ irem HaClusterResourceCfg where "cluster='A0568'"<br/>=== deleted 1 records ===<br/>[admusr@dominica-dr-noam-b ~]\$</myrecognizedprimary_clusterid> |

| Step<br># | Procedure                                                                                                    | Description                                                                                                    |  |  |  |
|-----------|----------------------------------------------------------------------------------------------------|----------------------------------------------------------------------------------------------------|--|--|--|
| 21.       | New Primary NOAM<br>VIP (former DR):<br>Add an entry to the<br>"HaClusterResourceCfg"<br>table for the<br><i>myRecognizedSecondar</i><br><i>y</i> value recorded in <b>Step</b><br><b>18</b> of this procedure.                      | Syntax Example:         \$ echo " <myrecognizedsecondary_clusterid> DSROAM_Proc Yes"   iload -ha -xun -fcluster -         fresource -foptional HaClusterResourceCfg         [admusr@dominica-dr-noam-b ~]\$ echo "A1667 DSROAM_Proc Yes"   iload -ha -xun -         fcluster -fresource -foptional HaClusterResourceCfg         [admusr@dominica-dr-noam-b ~]\$</myrecognizedsecondary_clusterid> |  |  |  |
| 22.       | New Primary NOAM<br>VIP (former DR):<br>Verify that the<br>"HaClusterResourceCfg"<br>table now displays an<br>entry for the<br><i>myRecognizedSecondar</i><br><i>y</i> value recorded in <b>Step</b><br><b>18</b> of this procedure. | [admusr@dominica-dr-noam-b ~]\$ iqt -p HaClusterResourceCfg<br>cluster resource optional<br>A1667 DSROAM_Proc Yes<br>C0804 DSROAM_Proc Yes<br>C1223 DSROAM_Proc Yes<br>C2346 DSROAM_Proc Yes<br>C3147 DSROAM_Proc Yes<br>C3316 DSROAM_Proc Yes<br>[admusr@dominica-dr-noam-b ~]\$                                                                                                    |  |  |  |
|           | This Procedure has been completed. Return to Figure 1.                                                                                                    |                                                                                                    |  |  |  |

5.2.2 Promoting the DR NOAM from Secondary to Primary (Outage)

#### Procedure 6: Promoting the DR NOAM from Secondary to Primary (Outage) [Site\_2]

| Step#     | Procedure                                                                                                    | Description                                                                                                    |                                       |                           |        |                   |                      |
|-----------|----------------------------------------------------------------------------------------------------|----------------------------------------------------------------------------------------------------|---------------------------------------|---------------------------|--------|-------------------|----------------------|
| This proc | This procedure provides instructions on promoting the DR NOAM from Secondary to Primary.                                           |                                                                                                    |                                       |                           |        |                   |                      |
| Check of  | Check off ( $$ ) each step as it is completed. Boxes have been provided for this purpose under each step number.                   |                                                                                                    |                                       |                           | umber. |                   |                      |
| IF ANY S  | STEP IN THIS PROCEDI                                                                                                    | JRE FAILS, CONTACT                                                                                                    | MY ORACI                              | _E SUPPOR                 | T (MC  | DS) FOR ASSISTA   | NCE.                 |
| 1.        | <ul> <li>DR NOAM:</li> <li>1) Access the command prompt (CLI).</li> <li>2) Log into the server as the "admusr"<br/>user</li> </ul> | Establish an SSH sess<br>msvnc-sds-NO-b login<br>Password: <admusr_i< td=""><td>sion to the s<br/>: admusr<br/>password</td><td>SDS/DSR DF</td><td>R NO</td><td>AM XMI IP address</td><td>and login as admusr.</td></admusr_i<> | sion to the s<br>: admusr<br>password | SDS/DSR DF                | R NO   | AM XMI IP address | and login as admusr. |
|           |                                                                                                    |                                                                                                    |                                       |                           |        |                   |                      |
| 2.        | DR NOAM:<br>Check NOAM Status                                                                                                    | Execute this comma<br>\$ ha.mystate<br>[admusr@msvnc-sds-<br>resourceId                                                                                                    | nd to find<br>NO-b ~]\$ h             | the state of<br>a.mystate | the s  | Server:           | lastUpdate           |
|           |                                                                                                    |                                                                                                    |                                       |                           |        |                   |                      |
|           |                                                                                                    | DbReplication                                                                                                    | Act/Act                               | A3374.144                 |        |                   | 180712:064445.775    |
|           |                                                                                                    | VIP                                                                                                    | Act/Act                               | A3374.144                 |        | 0                 | 180712:064445.875    |
|           |                                                                                                    | CacdProcessRes                                                                                                    | Act/Act                               | A3374.144                 |        | 0                 | 180712:064445.873    |
|           |                                                                                                    | PDBA_Process                                                                                                    | Act/Act                               | A3374.144                 | *      | 0                 | 180712:064445.876    |
|           |                                                                                                    | PDBAUDIT_Process                                                                                                    | Act/Act                               | A3374.144                 | *      | 0                 | 180712:064445.875    |
|           |                                                                                                    | PDBRELAY_Process                                                                                                    | Act/Act                               | A33/4.144                 | -      | 0                 | 180/12:064445.8/6    |
|           |                                                                                                    | TMPORT Process                                                                                                    | Act/Act                               | A3374.144                 | *      | 0                 | 180712:064445 876    |
|           |                                                                                                    | EXPORT Process                                                                                                    | Act/Act                               | A3374.144                 |        | 0                 | 180712:064445.877    |
|           |                                                                                                    | DPSERVER Process                                                                                                    | Act/00S                               | A3374.144                 |        | 0                 | 180711:062936.051    |
|           |                                                                                                    | Execute the following                                                                                                    | oommanda                              | on the Activ              |        | <u> </u>          |                      |
|           |                                                                                                    | Execute the following                                                                                                    | commands                              | on the Active             | - NOA  | -\IVI.            |                      |

| Step# | Procedure                                                                                                    | Description                                                                                                    |
|-------|----------------------------------------------------------------------------------------------------|----------------------------------------------------------------------------------------------------|
| 3.    | DR NOAM:<br>Verify that the current<br>value for<br>"myClusterRole" is<br>"Secondary".                                                                                                    | [admusr@mrsvnc-sds-NO-b ~]\$ top.myrole<br>myNodeld=A1103.165<br>myParentClusters=( A0907 )<br>myClusterRole=Secondary<br>myRecognizedPrimary=A0907<br>myRecognizedSecondary=A1103<br>[admusr@mrsvnc-sds-NO-b ~]\$                                                                                                    |
| 4.    | DR NOAM:<br>Using the clusterId<br>of the<br>myRecognizedPrim<br>ary from the previous<br>step, set the<br>clusterId to<br>Secondary.<br>NOTE: The<br>connection<br>timeouts to the<br>Primary NOAM NE<br>(shown in the output<br>to the right) are<br>expected when that<br>NE is network<br>isolated.<br>Under these<br>circumstances, the<br>user should allow<br>several minutes (≈ 7)<br>for this command to | [admusr@mrsvnc-sds-NO-b ~]\$ <b>top.setSecondary A0907</b><br>- New Secondary Timestamp: 03/03/17 18:28:48.318<br>- Updating To A0907.060: rlghnc-sds-NO-a<br>setSecondaryTo(A0907) returned proxy error=28<br>SOAP 1.2 fault SOAP-ENV:Receiver [no subcode]<br>"Connection timed out"<br>Detail: connect failed in tcp_connect()<br>- Updating To A0907.113: rlghnc-sds-QS<br>setSecondaryTo(A0907) returned proxy error=28<br>SOAP 1.2 fault SOAP-ENV:Receiver [no subcode]<br>"Connection timed out"<br>Detail: connect failed in tcp_connect()<br>- Updating To A0907.121: rlghnc-sds-NO-b<br>setSecondaryTo(A0907) returned proxy error=28<br>SOAP 1.2 fault SOAP-ENV:Receiver [no subcode]<br>"Connection timed out"<br>Detail: connect failed in tcp_connect()<br>- Updating To A0907.121: rlghnc-sds-NO-b<br>setSecondaryTo(A0907) returned proxy error=28<br>SOAP 1.2 fault SOAP-ENV:Receiver [no subcode]<br>"Connection timed out"<br>Detail: connect failed in tcp_connect()<br>- Updating To A1103.165: mrsvnc-sds-NO-b<br>- Updating To A1103.223: mrsvnc-sds-NO-a<br>[admusr@mrsvnc-sds-NO-b ~]\$                                                                                                    |
| 5.    | DR NOAM:<br>Set the value for<br>"myClusterRole" to<br>"Primary".<br>NOTE: The<br>connection<br>timeouts to the<br>Primary NOAM NE<br>(shown in the output<br>to the right) are<br>expected when that<br>NE is network<br>isolated.<br>Under these<br>circumstances, the<br>user should allow<br>several minutes (≈ 7)<br>for this command to<br>complete.                                                        | [admusr@mrsvnc-sds-NO-b ~]\$ top.setPrimary         - Using my cluster: A1103         - New Primary Timestamp: 03/03/17 18:35:26.279         - Updating To A0907.060: rlghnc-sds-NO-a         setPrimaryTo(A1103) returned proxy error=28         SOAP 1.2 fault SOAP-ENV:Receiver [no subcode]         "Connection timed out"         Detail: connect failed in tcp_connect()         - Updating To A0907.113: rlghnc-sds-QS         setPrimaryTo(A1103) returned proxy error=28         SOAP 1.2 fault SOAP-ENV:Receiver [no subcode]         "Connection timed out"         Detail: connect failed in tcp_connect()         - Updating To A0907.121: rlghnc-sds-NO-b         setPrimaryTo(A1103) returned proxy error=28         SOAP 1.2 fault SOAP-ENV:Receiver [no subcode]         "Connection timed out"         Detail: connect failed in tcp_connect()         - Updating To A0907.121: rlghnc-sds-NO-b         setPrimaryTo(A1103) returned proxy error=28         SOAP 1.2 fault SOAP-ENV:Receiver [no subcode]         "Connection timed out"         Detail: connect failed in tcp_connect()         - Updating To A1103.165: mrsvnc-sds-NO-b         "Updating To A1103.165: mrsvnc-sds-NO-b         - Updating To A1103.223: mrsvnc-sds-NO-a         [admusr@mrsvnc-sds-NO-b ~]\$ |

| Step# | Procedure                                                                                                    | Description                                                                                                    |  |  |  |
|-------|----------------------------------------------------------------------------------------------------|----------------------------------------------------------------------------------------------------|--|--|--|
| 6.    | DR NOAM:<br>Verify that the value<br>for " <b>myClusterRole</b> "<br>is now set to<br>"Primary".                                                                                                    | [admusr@mrsvnc-sds-NO-b ~]\$ top.myrole<br>myNodeld=A1103.165<br>myParentClusters=()<br>myClusterRole= <b>Primary</b><br>myRecognizedPrimary=A1103<br>myRecognizedSecondary=A0907<br>[admusr@mrsvnc-sds-NO-b ~]\$                                                                                                    |  |  |  |
| 7.    | New Primary NOAM<br>VIP (former DR):<br>1) Launch an HTML5<br>compliant browser<br>and connect to the<br>XMI Virtual IP<br>address (VIP)<br>assigned to Primary<br>Active NOAM site.<br>2) If a Certificate<br>Error is received,<br>click on the link which<br>states<br>"Continue to this<br>website (not<br>recommended)." | <ul> <li>intersection intersection inter</li></ul> |  |  |  |
| 8.    | New Primary NOAM<br>VIP (former DR):<br>The user should be<br>presented the login<br>screen shown on the<br>right.<br>Login to the GUI<br>using a User account<br>with Administrator<br>privileges.                                                                                                    | Carcle System Login       Wed Mar 1 18:53:06 2017 UTC         Image: Carcle System Login       Wed Mar 1 18:53:06 2017 UTC         Image: Carcle System Login       Wed                                                                                                    |  |  |  |

| Step# | Procedure                                                                                                    | Description                                                                                                    |                |                                                                                                    |                                                                                                    |                                                                                                    |            |
|-------|----------------------------------------------------------------------------------------------------|----------------------------------------------------------------------------------------------------|----------------|----------------------------------------------------------------------------------------------------|----------------------------------------------------------------------------------------------------|----------------------------------------------------------------------------------------------------|------------|
| 9.    | New Primary NOAM<br>VIP (former DR):                                                                                                    |                                                                                                    | tions Diameter | Signal Router Full Address R                                                                                                    | esolution 8.0.0.                                                                                                    | 0.0-80.22.1                                                                                                    |            |
|       | The user should be<br>presented the<br>Product Main Menu<br>as shown on the<br>right.<br>Verify that the<br>message shown<br>across the bottom of<br>the panel indicates<br>that the browser is<br>using the "VIP" to<br>connect to the<br>"ACTIVE NETWORK<br>OAM&P".                                                                               | Main Menu     Administration     Configuration                                                                                                    | Main Men       | u: [Main]                                                                                                    |                                                                                                    | ——Fri Mar 03 01:34:57 2017 UTC                                                                                                    | :          |
|       |                                                                                                    | Alarms & Events Status & Manage Measurements Communication Agent SDS Help Legal Notices Logout Oracle and Java are registered trademarks of Oracle and Java are registered trademarks of Oracle and Java are registered trademarks of Oracle and Java are registered trademarks of Oracle strademarks of Oracle strademark |                | ned welcome message.<br>tions' item under the 'Adn<br>ne: guiadmin<br>2017-03-02 20:15:17<br>10.154.189<br>Login Attempts: 0<br>of Oracle Corporation an-<br>is of their respective own<br>, Oracle and/or its affiliate<br>ng disabled   Updates e | ninistration' menu.<br>d/or its affiliates. Other<br>ers.<br>:s. All rights reserved.<br>nabled 0 0 5 0<br><u>Cr Mta Mi Tr</u> | ]                                                                                                    |            |
|       |                                                                                                    | Successfully connected using VIP to                                                                                                    | mrsvnc-sds-NO- | Copy                                                                                                    | right © 2010, 2017, C                                                                                                    | Dracle and/or its affiliates. All                                                                                                    | righ<br>⁄d |
| 10.   | New Primary NOAM<br>VIP (former DR):                                                                                                    | 🖃 🚊 Main Menu<br>🖻 😋 Administration                                                                                                    |                | Main Menu: Admi                                                                                                    | nistration ->                                                                                                    | General Option                                                                                                    | s          |
|       | Select                                                                                                    | General Options                                                                                                    |                | Warning 🔻                                                                                                    |                                                                                                    |                                                                                                    |            |
|       | <u>Main Menu</u><br>→ Administration                                                                                                    | Accessontrol     Software Manager                                                                                                    | ment           | General options s                                                                                                    | ettings                                                                                                    |                                                                                                    |            |
|       | → General<br>Options                                                                                                    | Configuration     Call Alarms & Events                                                                                                    |                | Variable                                                                                                    | Valu                                                                                                    | le                                                                                                    |            |
|       | as shown on the right.                                                                                                    | 🗈 🧰 Security Log                                                                                                    |                |                                                                                                    |                                                                                                    |                                                                                                    |            |
| 11.   | New Primary NOAM<br>VIP (former DR):                                                                                                    | Main Menu: Administra                                                                                                    | tion -> Ger    | neral Options                                                                                                    |                                                                                                    |                                                                                                    |            |
|       | <ol> <li>Verify the value for<br/>"Durability<br/>Administrative<br/>State".</li> <li>If executing this<br/>procedure in<br/>response to a<br/>network isolated<br/>Primary NOAM<br/>(outage), modify the<br/>"Durability<br/>Administrative<br/>State" value to 1 (<i>if</i><br/>necessary) and click<br/>the "OK" dialogue<br/>button.</li> </ol> | General options settings Durability Administrative State * Disabled Account Ok Cancel Rds-NO-b (ACTIVE NETWORK OAM&P)                                                                                                    | This acco      | unt has been disabled.                                                                                                    |                                                                                                    | Durability Administrative<br>State (1 = NO disk, 2 = NO<br>pair, 3 = NO DRNO).<br>[Default = 1; Range = 1-3] [A<br>value is required.]<br>Message displayed when<br>attempting to login to a<br>disabled account | *          |

| 12.       New Primary NOAM<br>VIP (former DR):<br>1) Select       Main Menu         → Status & Manage<br>→ Server       Administration        as shown on the<br>right.       Alarms & Events         2) Identify the<br>hostname of the<br>Primary Active<br>NOAM server from<br>the banner message<br>across the bottom of<br>the browser window.       Network Elements         Image: Notices       Image: Network Elements         Image: Notices       Image: Network Elements         Image: Notices       Image: Network Elements         Image: Notices       Image: Network Elements         Image: Notices       Image: Network Elements         Image: Notices       Image: Network Elements         Image: Notices       Image: Network Elements         Image: Notices       Image: Network Elements         Image: Notices       Image: Network Elements         Image: Notices       Image: Notices                                                                                                    | erver<br>ppl State<br>nabled<br>nabled<br>nabled<br>nabled<br>nabled<br>nabled |
|----------------------------------------------------------------------------------------------------|--------------------------------------------------------------------------------|
| 1) Select         Main Menu<br>→ Status & Manage<br>→ Server        as shown on the<br>right.         2) Identify the<br>hostname of the<br>Primary Active<br>NOAM server from<br>the banner message<br>across the bottom of<br>the browser window.         Administration         Image: Server         Image: Server                                                                     | ppl State<br>nabled<br>nabled<br>nabled<br>nabled<br>nabled                    |
| → Status & Manage         → Server        as shown on the right.         2) Identify the hostname of the Primary Active NOAM server from the banner message across the bottom of the Drowser window.         Model and the browser window.                                                                                                    | rabled<br>nabled<br>nabled<br>nabled<br>nabled<br>nabled<br>nabled             |
| • Server       • Status & Manage        as shown on the right.       • Network Elements         • Network Elements       • Server         • HA       • Database         • Database       • Files         across the bottom of the browser window.       • Files         • Iso SDS       • Neasurements         • Iso SDS       • No_MRSVNC         • Iso SDS       • No_MRSVNC         • Iso SDS       • No_MRSVNC         • Iso SDS       • No_MRSVNC         • Iso SDS       • Neasurements         • Iso SDS       • Help         • Iso Restart       Reboot         • Iso Restart       Reboot                                                                                                    | nabled<br>nabled<br>nabled<br>nabled<br>nabled                                 |
| <ul> <li>as shown on the right.</li> <li>between right.</li> <li>communication Agent</li> <li>communication Agent</li> <li>communication Agent</li> <li>communication Agent</li> <li>communication Agent</li> <li>communication Agent</li> <li>communication Agent</li> <li>communication Agent</li> <li>communication Agent</li> <li>communication Agent</li> <li>communication Agent</li> <li>communication Agent</li> </ul>                                                                                                    | nabled<br>nabled<br>nabled<br>nabled<br>nabled                                 |
| 2) Identify the<br>hostname of the<br>Primary Active<br>NOAM server from<br>the banner message<br>across the bottom of<br>the browser window.                                                                                                    | nabled<br>nabled<br>nabled<br>nabled                                           |
| 2) Identify the<br>hostname of the<br>Primary Active<br>NOAM server from<br>the banner message<br>across the bottom of<br>the browser window.                                                                                                    | nabled<br>nabled<br>nabled                                                     |
| hostname of the<br>Primary Active<br>NOAM server from<br>the banner message<br>across the bottom of<br>the browser window.                                                                                                    | nabled<br>nabled<br>rt                                                         |
| NOAM server from       Image: Tasks         Image: Tasks       Image: Tasks         Image: Tasks       Image: Tasks      < | nabled<br>rt                                                                   |
| the banner message<br>across the bottom of<br>the browser window.                                                                                                    | rt                                                                             |
| the browser window.                                                                                                    | rt                                                                             |
| SDS                                                                                                    | rt                                                                             |
| Help Stop Restart Reboot NTP Sync Repo                                                                                                    | rt                                                                             |
| Legal Notices                                                                                                    |                                                                                |
| 2 Logout                                                                                                    |                                                                                |
|                                                                                                    |                                                                                |
| Successfully connected using VIP or mrsvnc-sds-NO-DIACTIVE NETWORK OAM&P)   Updates enabled                                                                                                    | 1                                                                              |
| 13.       New Primary NOAM VIP (former DR):         Based on the information recorded in Step 12 of this procedure       Berform the below sub-steps on the newly promoted Primary NOAM "Active" Server (Site_2).         Perform the below sub-steps on the newly promoted Primary NOAM "Active" Server (Site_2).       Inassau-dp-2         1) Select the Server in the right panel (highlight will occur).       Stop Restart Rebot NTP Sync Report         2) Click the "Restart" dialogue box.       Stop was you wish to restart application software on the following server(s)?         3) Click "OK" in the pop-up confirmation dialogue box.       Message from webpage (msvnc:sds-NO-b 3) (K ) (Cancel )         Wessage from webpage       Imsvnc:sds-NO-b 3) (K ) (Cancel )                                                                                                    | Proc<br>Norm<br>Norm<br>Norm<br>Norm<br>Norm                                   |

| Step#                                                                                                    | Step# Procedure                                                                                                    |                                                 | Description                                                                                                    |
|----------------------------------------------------------------------------------------------------|----------------------------------------------------------------------------------------------------|-------------------------------------------------|----------------------------------------------------------------------------------------------------|
| FOR SDS<br>FOR NEX                                                                                                    |                                                                                                    | SDS<br>NEX                                      | SYSTEMS, THIS PROCEDURE HAS BEEN COMPLETED. RETURN TO FIGURE 1<br>T STEPS.<br>SYSTEMS ONLY, CONTINUE WITH STEP 14 OF THIS PROCEDURE.                                                                                                    |
|                                                                                                    |                                                                                                    |                                                 |                                                                                                    |
| 14.                                                                                                    | DSR Systems Or<br>(Steps 14 - 19):<br>New Primary NO.<br>VIP (former DR):<br>Identify the cluster<br>values for the<br>myRecognizedPri<br>y and the<br>myRecognizedSe<br>dary (e.g. Axxxx). | <mark>זוץ</mark><br>AM<br>≽rld<br>™ar           | [admusr@dominica-dr-noam-b ~]\$ top.myrole<br>myNodeId=A0568.058<br>myParentClusters=()<br>myClusterRole=Primary<br>myRecognizedPrimary=A0568<br>myRecognizedSecondary=A1667<br>[admusr@dominica-dr-noam-b ~]\$                                                                                                    |
| 15.                                                                                                    | New Primary NO.<br>VIP (former DR):<br>Record the cluster<br>values for the<br>myRecognizedPri<br>y and the<br>myRecognizedSer<br>dary in the space<br>provided.                            | AM<br>Fild<br>mar<br>con                        | myRecognizedPrimary (clusterId) =<br>myRecognizedSecondary (clusterId) =                                                                                                    |
| 16.                                                                                                    | New Primary NO.<br>VIP (former DR):<br>Identify which A-L<br>clusterId (e.g. Ax<br>is located in the<br>"HaClusterResour<br>Cfg" table.                                                     | AM<br>evel<br>xxx)<br>rce                       | [admusr@dominica-dr-noam-b ~]\$ iqt -p HaClusterResourceCfg<br>cluster resource optional<br>A0568 DSROAM_Proc Yes<br>C0804 DSROAM_Proc Yes<br>C1223 DSROAM_Proc Yes<br>C2346 DSROAM_Proc Yes<br>C3147 DSROAM_Proc Yes<br>C3316 DSROAM_Proc Yes<br>[admusr@dominica-dr-noam-b ~]\$                                                                                                    |
| 17.New Primary NOAM<br>VIP (former DR):If the A-Level<br>clusterId located in<br>the<br>"HaClusterResource<br>Cfg" table is the<br>myRecognizedPrimar<br>y value recorded in<br>Step 18 of this<br>procedure, delete the<br>entry as shown to the<br>right.Otherwise, continue<br>to the next step. |                                                                                                    | AM<br>in<br>rce<br>mar<br>n<br>the<br>the<br>ue | Syntax Example:<br>\$ irem HaClusterResourceCfg where "cluster=' <myrecognizedprimary_clusterid>'"<br/>[admusr@dominica-dr-noam-b ~]\$ irem HaClusterResourceCfg where "cluster='A0568'"<br/>=== deleted 1 records ===<br/>[admusr@dominica-dr-noam-b ~]\$</myrecognizedprimary_clusterid>                                                                                                    |
| 18.                                                                                                    | New Primary NO.<br>VIP (former DR):<br>Add an entry to th<br>"HaClusterResour<br>Cfg" table for the<br>myRecognizedSe<br>dary value recorded<br>in Step 18 of this<br>procedure.            | AM<br>e<br>ce<br>con<br>ed                      | Syntax Example:         \$ echo " <myrecognizedsecondary_clusterid> DSROAM_Proc Yes"   iload -ha -xun -fcluster -         fresource -foptional HaClusterResourceCfg         [admusr@dominica-dr-noam-b ~]\$ echo "A1667 DSROAM_Proc Yes"   iload -ha -xun -         fcluster -fresource -foptional HaClusterResourceCfg         [admusr@dominica-dr-noam-b ~]\$</myrecognizedsecondary_clusterid> |

| Step#                                                  | Procedure                                                                                                    | Description                                                                                                    |
|--------------------------------------------------------|----------------------------------------------------------------------------------------------------|----------------------------------------------------------------------------------------------------|
| 19.                                                    | New Primary NOAM<br>VIP (former DR):<br>Verify that the<br>"HaClusterResource<br>Cfg" table now<br>displays an entry for<br>the<br><i>myRecognizedSecon</i><br><i>dary</i> value recorded<br>in <b>Step 18</b> of this<br>procedure. | [admusr@dominica-dr-noam-b ~]\$ iqt -p HaClusterResourceCfg<br>cluster resource optional<br>A1667 DSROAM_Proc Yes<br>C0804 DSROAM_Proc Yes<br>C1223 DSROAM_Proc Yes<br>C2346 DSROAM_Proc Yes<br>C3147 DSROAM_Proc Yes<br>C3316 DSROAM_Proc Yes<br>[admusr@dominica-dr-noam-b ~]\$ |
| This Procedure has been completed. Return to Figure 1. |                                                                                                    |                                                                                                    |

# 5.3 Enable Global Provisioning

## Procedure 7: Enable Global Provisioning [Site\_2]

| Step#    | Procedure                                                                                                    | Description                                                                                                    |  |  |
|----------|----------------------------------------------------------------------------------------------------|----------------------------------------------------------------------------------------------------|--|--|
| This pro | This procedure provides instructions on "Enable Global Provisioning" at the "newly promoted" Primary NOAM GUI.                                                                                                    |                                                                                                    |  |  |
| Check o  | Check off ( $$ ) each step as it is completed. Boxes have been provided for this purpose under each step number.                                                                                                    |                                                                                                    |  |  |
| IF ANY S | STEP IN THIS PROCED                                                                                                    | URE FAILS, CONTACT MY ORACLE SUPPORT (MOS) FOR ASSISTANCE.                                                                                                    |  |  |
| 1.       | New Primary<br>NOAM VIP (former<br>DR):<br>1) Launch an<br>HTML5 compliant<br>browser and<br>connect to the XMI<br>Virtual IP address<br>(VIP) assigned to<br>Primary Active<br>NOAM site.<br>2) If a Certificate<br>Error is received,<br>click on the link<br>which states<br>"Continue to this<br>website (not<br>recommended)." | <ul> <li>A methy of the security certificate presented by this website was issued for a different website's address. The security certificate presented by this website was not issued by a trusted certificate authority.</li> <li>Security certificate problems may indicate an attempt to fool you or intercept any data you send to the server.</li> <li>We recommend that you close this webpage and do not continue to this website.</li> <li>Click here to close this webpage.</li> <li>Continue to this website (not recommended).</li> <li>More information</li> </ul>                                                                                                    |  |  |
| 2.       | New Primary<br>NOAM VIP (former<br>DR):<br>The user should be<br>presented the login<br>screen shown on<br>the right.<br>Login to the GUI<br>using a User<br>account with<br>Administrator<br>privileges.                                                                                                    | Oracle System Login       Wed Mar 1 18:53:06 2017 UTC         Image: Content of the provided of the provided |  |  |

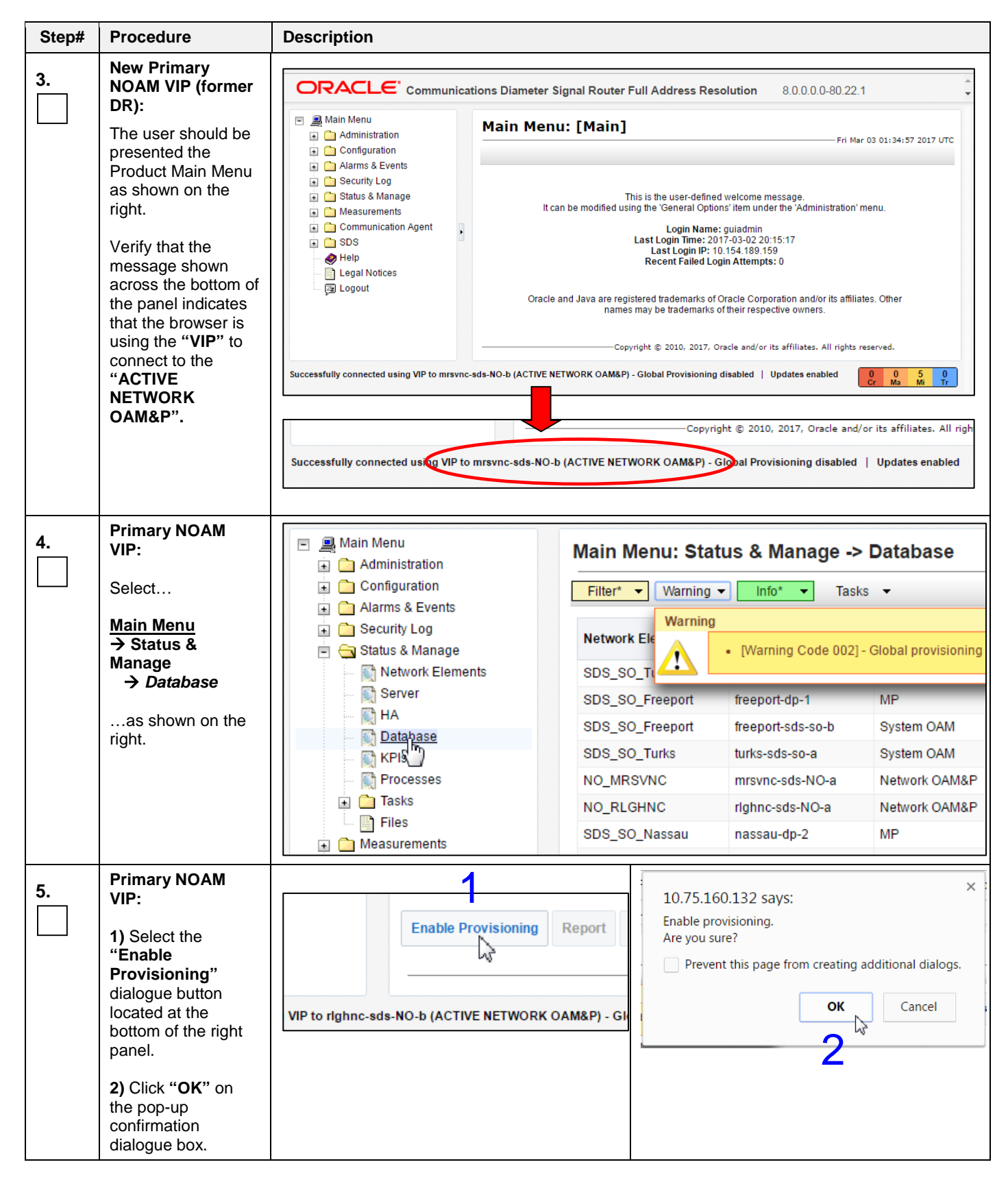

| Step#        | Procedure                                                                                                    | Description                                                                                                    |                        |
|--------------|----------------------------------------------------------------------------------------------------|----------------------------------------------------------------------------------------------------|------------------------|
| 6.<br><br>7. | Primary NOAM<br>VIP:<br>Verify that the<br>dialogue button<br>located at the<br>bottom of the right<br>panel changes text<br>to "Disable<br>Provisioning".<br>Primary NOAM                                                                                                    | NOAM     Disable Provisioning     Report       It the<br>button<br>t the<br>f the right<br>anges text<br>le<br>ning".     Disable Provisioning     Report       VIP to righnc-sds-NO-b (ACTIVE NETWORK OAM&P)     U |                        |
|              | Relay.                                                                                                    | Check the PDB Relay Enabled option box.                                                                                                    |                        |
|              | Main Menu<br>→ Configurations                                                                                                    | Main Menu     Administration     Configuration                                                                                                    | nfiguration -> Options |
|              | Alarms & Events  Alarms & Events  Alarms | <ul> <li>Alarms &amp; Events</li> <li>Security Log</li> <li>Status &amp; Manage</li> <li>Measurements</li> <li>Communication Agent</li> <li>SDS</li> <li>Configuration</li> </ul>                                   | V                      |
|              |                                                                                                    | Options     DRMP     Connections     NAI Hosts     Destinations     Domain Identifiers     Destination Map     Routing Entities     Subscribers     Blacklist                                                       |                        |
|              |                                                                                                    | Click Apply.                                                                                                    |                        |
|              |                                                                                                    | The following confirmation message is received:                                                                                                    |                        |
|              |                                                                                                    | Main Menu: SDS -> Configuration                                                                                                    | -> Options             |
|              |                                                                                                    | Info 🔻                                                                                                    |                        |
|              |                                                                                                    | Info 🛛 🛞                                                                                                    | Value                  |
|              |                                                                                                    | Data committed!  Allow Connections                                                                                                    |                        |
|              |                                                                                                    | This Procedure has been completed. Return to F                                                                                                    | <mark>igure 1</mark> . |

# 6. Verifying Alarm Status (after failover)

# Procedure 8: Verify Alarm Status (system wide) at the Active Primary NOAM

| Step#    | Procedure                                                                                                    | Description                                                                                                    |  |
|----------|----------------------------------------------------------------------------------------------------|----------------------------------------------------------------------------------------------------|--|
| This pro | cedure provides instruct                                                                                                    | ions on verifying alarms at the Primary Active NOAM.                                                                                                    |  |
| Check o  | Check off ( $$ ) each step as it is completed. Boxes have been provided for this purpose under each step number.                                                                                                    |                                                                                                    |  |
| IF ANY S | STEP IN THIS PROCED                                                                                                    | URE FAILS, CONTACT MY ORACLE SUPPORT (MOS) FOR ASSISTANCE.                                                                                                    |  |
| 1.       | New Primary<br>NOAM VIP (former<br>DR):<br>1) Launch an<br>HTML5 compliant<br>browser and<br>connect to the XMI<br>Virtual IP address<br>(VIP) assigned to<br>Primary Active<br>NOAM site.<br>2) If a Certificate<br>Error is received,<br>click on the link<br>which states<br>"Continue to this<br>website (not<br>recommended)." | <ul> <li>https://10.75.160.132/</li> <li>Intere is a problem with this website's security certificate.</li> <li>There is a problem with this website's security certificate.</li> <li>The security certificate presented by this website was issued for a different website's address. The security certificate presented by this website was not issued by a trusted certificate authority.</li> <li>Security certificate problems may indicate an attempt to fool you or intercept any data you send to the server.</li> <li>We recommend that you close this webpage and do not continue to this website.</li> <li>Click here to close this webpage.</li> <li>Continue to this website (not recommended).</li> <li>More information</li> </ul>                                                                                                    |  |
| 2.       | New Primary<br>NOAM VIP (former<br>DR):<br>The user should be<br>presented the login<br>screen shown on<br>the right.<br>Login to the GUI<br>using a User<br>account with<br>Administrator<br>privileges.                                                                                                    | Oracle System Login       Wed Mar 1 18:53:06 2017 UTC         Image: Control of the System Login       Image: Control of the System Login         Image: Control of the System Login       Image: Control of the System Login         Image: Control |  |

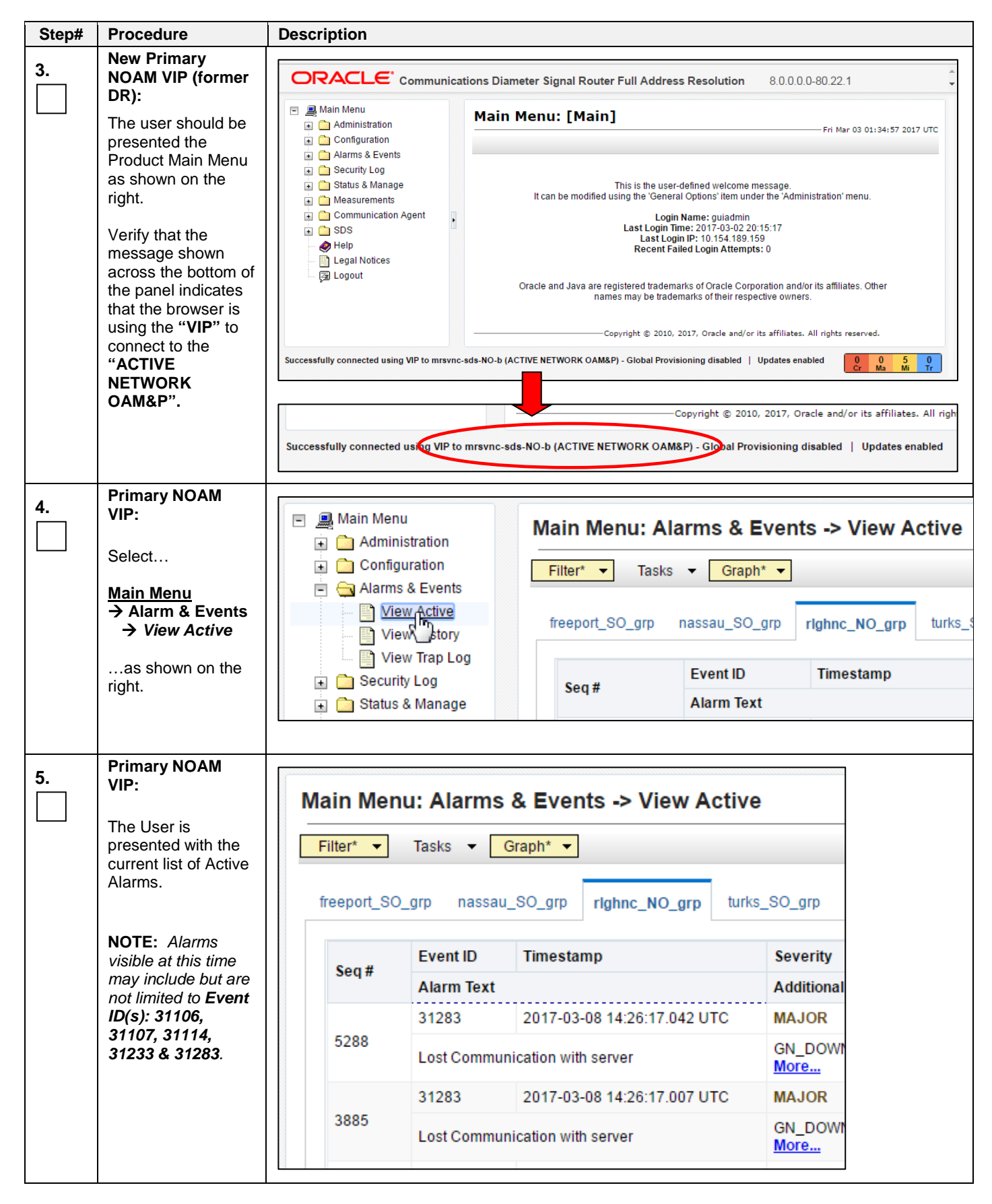

| Step#                                                                                   | Procedure                                                                                                    | Description                                                                                                    |                                                                                   |
|-----------------------------------------------------------------------------------------|----------------------------------------------------------------------------------------------------|----------------------------------------------------------------------------------------------------|-----------------------------------------------------------------------------------|
| 6.                                                                                      | Primary NOAM<br>VIP:<br>Monitor the current<br>list of "Active"<br>alarms until all<br>alarms associated<br>with the Failover<br>have cleared. | Main Menu: Alarms & Events -> View Active         Filter*         Tasks           freeport_SO_grp       nassau_SO_grp         rlghnc_NO_grp       turks_SO                                                                                                    | O_grp                                                                             |
|                                                                                         |                                                                                                    | Event ID Timestamp S                                                                                                    | everity                                                                           |
|                                                                                         | <b>NOTE:</b> The User should allow at least                                                                                                    | Alarm Text A                                                                                                    | dditional                                                                         |
| resulting alarms to<br>clear before<br>attempting any<br>troubleshooting<br>activities. |                                                                                                    |                                                                                                    |                                                                                   |
| 7.                                                                                      | Primary NOAM<br>VIP:                                                                                                    | <ul> <li>Contact My Oracle Support (MOS) for assistance with any realarms which fail to clear within a 15 minute timeframe.</li> </ul>                                                                                                    | eoccurring alarms or                                                              |
|                                                                                         | Contact Oracle's<br>Tekelec Customer                                                                                                    | Refer to APPENDIX A: Accessing My Oracle Support (MOS), for on contacting Oracle Customer Service.                                                                                                    | or more information                                                               |
|                                                                                         | Care Center if needed.                                                                                                    | <b>NOTE:</b> If alarms fail to clear that are related to features that use <b>SSH ke</b><br><b>transfer</b> and the user wishes to re-enable them prior to performing a Fai<br>original Primary/Secondary states, then the feature may be reconfigured<br>feature's initial configuration procedures. | <b>ey exchange</b> based <b>file</b><br>ilover back to the<br>I using the product |
|                                                                                         |                                                                                                    | Partial list of features that use SSH key exchange based file tra                                                                                                    | ansfer:                                                                           |
|                                                                                         |                                                                                                    | <ul> <li>SDS: provimport, provexport, APDE</li> <li>HLRR: PDE, APDE</li> <li>DSR: APDE</li> </ul>                                                                                                    |                                                                                   |
|                                                                                         | ,<br><b>T</b>                                                                                                    | This Procedure has been completed. Return to Figure 1.                                                                                                    |                                                                                   |

## 7. Backout Procedures

| Step#                                                                                                    | Procedure                                                                   | Description                                                                                                    |  |  |
|----------------------------------------------------------------------------------------------------|-----------------------------------------------------------------------------|----------------------------------------------------------------------------------------------------|--|--|
| This proc                                                                                                    | This procedure provides instructions on reversing Primary/DR NOAM Failover. |                                                                                                    |  |  |
| Check off ( $$ ) each step as it is completed. Boxes have been provided for this purpose under each step number. |                                                                             |                                                                                                    |  |  |
| IF ANY S                                                                                                    | STEP IN THIS PROCED                                                         | DURE FAILS, CONTACT MY ORACLE SUPPORT (MOS) FOR ASSISTANCE.                                                                                                    |  |  |
| 1.                                                                                                    | Repeat Procedures<br>in Figure 1.                                           | The User should recognize that the Primary/Secondary NOAM states are now reversed from what they were prior to the previous execution of this procedure!!!                                       |  |  |
|                                                                                                    |                                                                             | Insert the <b>Site_1</b> and <b>Site_2</b> names in the bottom of <b>Figure 1</b> according to the real-<br>time state ( <b>Primary/Secondary</b> ) for each NOAM site and follow the Flowchart. |  |  |
| This Procedure has been completed.                                                                               |                                                                             |                                                                                                    |  |  |

#### Procedure 9: Reversing Primary/Secondary NOAM Failover (Backout)

## APPENDIX A: Accessing My Oracle Support (MOS)

#### My Oracle Support

My Oracle Support (MOS) (<u>https://support.oracle.com</u>) is your initial point of contact for all product support and training needs. A representative at Customer Access Support (CAS) can assist you with MOS registration.

Call the CAS main number at **1-800-223-1711** (toll-free in the US), or call the Oracle Support hotline for your local country from the list at <u>http://www.oracle.com/us/support/contact/index.html</u>. When calling, there are multiple layers of menus selections. Make the selections in the sequence shown below on the Support telephone menu:

- 1. For the first set of menu options, select 2, "New Service Request". You will hear another set of menu options.
- 2. In this set of menu options, select 3, "Hardware, Networking and Solaris Operating System Support". A third set of menu options begins.
- In the third set of options, select 2, "Non-technical issue". Then you will be connected to a live agent who can
  assist you with MOS registration and provide Support Identifiers. Simply mention you are a Tekelec Customer
  new to MOS.

MOS is available 24 hours a day, 7 days a week, and 365 days a year.

#### Emergency Response

In the event of a critical service situation, emergency response is offered by the CAS main number at **1-800-223-1711** (toll-free in the US), or by calling the Oracle Support hotline for your local country from the list at <u>http://www.oracle.com/us/support/contact/index.html</u>. The emergency response provides immediate coverage, automatic escalation, and other features to ensure that the critical situation is resolved as rapidly as possible.

A critical situation is defined as a problem with the installed equipment that severely affects service, traffic, or maintenance capabilities, and requires immediate corrective action. Critical situations affect service and/or system operation resulting in one or several of these situations:

- A total system failure that results in loss of all transaction processing capability
- Significant reduction in system capacity or traffic handling capability
- · Loss of the system's ability to perform automatic system reconfiguration
- Inability to restart a processor or the system
- · Corruption of system databases that requires service affecting corrective actions
- · Loss of access for maintenance or recovery operations
- Loss of the system ability to provide any required critical or major trouble notification

Any other problem severely affecting service, capacity/traffic, billing, and maintenance capabilities may be defined as critical by prior discussion and agreement with Oracle.

#### Locate Product Documentation on the Oracle Help Center Site

Oracle customer documentation is available on the web at the Oracle Help Center (OHC) site, <u>http://docs.oracle.com</u>. You do not have to register to access these documents. Viewing these files requires Adobe Acrobat Reader, which can be downloaded at <u>http://www.adobe.com</u>.

- 1. Access the OHC site at <u>http://docs.oracle.com</u>.
- 2. Click Industries.
- Under the Oracle Communications subheading, click the Oracle Communications documentation link. The Communications Documentation page appears. Most products covered by these documentation sets will appear under the headings "Network Session Delivery and Control Infrastructure" or "Platforms."
- 4. Click the Product and then the Release Number. A list of the entire documentation set for the selected product and release appears.

To download a file to your location, right-click the PDF link, select **Save target as** (or similar command based on your browser), and save to a local folder.